# BIOMETRIC ATTENDANCE SYSTEM (NODAL OFFICER MANUAL)

The Ministry/Department nominates a Nodal Officer to make the implementation and operation of the Attendance system easier.

## HOME SCREEN

| Sikkim Attendance       | =                                               |                                                                                                    |                                                                                                    | English 💌                                                                                                    |
|-------------------------|-------------------------------------------------|----------------------------------------------------------------------------------------------------|----------------------------------------------------------------------------------------------------|----------------------------------------------------------------------------------------------------|
| 🔹 Dashboard             | 2 sktest Biometric Attendance System            |                                                                                                    |                                                                                                    | - Address - Address - Addr |
| 🖶 Employee Registration | Today's Attendance Summary Date: April 27, 2018 |                                                                                                    |                                                                                                    |                                                                                                    |
| 49 Announcement         | Registered Employee<br>3                        | Active Employees                                                                                                    | Present Today (Opening)<br>0                                                                                                    | Total Active Devices                                                                                                    |
| 7 FAQ <                 | Demographic(Aadhaa)Failed.                      | Employee Never Marked Att.                                                                                                    | Out Today (Closing)                                                                                                    | Tablet Desktop                                                                                                    |
| A Login                 | More Info Ø                                     | U (As on April 26, 2018)<br>More info O                                                                                                    | More Info Ø                                                                                                    | More Into Ø                                                                                                    |
|                         | Attendance Statistics                           |                                                                                                    | dl Attendance Activity                                                                                                    |                                                                                                    |
|                         |                                                 | Verified Encloyees 2/3                                                                                                    |                                                                                                    |                                                                                                    |
|                         |                                                 | Biometric Terminete du I                                                                                                    |                                                                                                    |                                                                                                    |
|                         |                                                 | Desktop Device 00<br>Auth Results (Desktop) 819                                                                                                    | et a O fit                                                                                                    |                                                                                                    |
|                         |                                                 |                                                                                                    | e e Pre-                                                                                                    |                                                                                                    |
|                         |                                                 |                                                                                                    | Earth particular and particular and part |                                                                                                    |
|                         | 1.00 sec                                        | 16:45 17:57                                                                                                    |                                                                                                    |                                                                                                    |
|                         | Average Response Av                             | erage In-Time Average Out Time                                                                                                    | toles                                                                                                    | 10.87 Attandarya.gor.in                                                                                                    |
|                         | In-Time Statistics                              |                                                                                                    | 🗣 Today's Trend                                                                                                    |                                                                                                    |
|                         |                                                 | Before 9:00                                                                                                    |                                                                                                    |                                                                                                    |
|                         | E Malara 0.00 - 0.00 -                          | 201 + 213<br>1000 - 1100<br>4000 - 1100<br>4000 - 1100<br>■ 4000 - 1100<br>■ 4000 - 1000<br>■ 4000 - 1000<br>■ 4000<br>■ 4000<br>■ 40000<br>■ 400 |                                                                                                    |                                                                                                    |

Figure: 1

### DASHBOARD

- Total organizations registered with BAS.
- Organization wise registered employees.
- Number of employee's present organization wise.
- Organization wise active devices.
- Attendance Activity graphs, Attendance Statistics, In-Time Statistics Pie chart and Today's Trend Graph.

The Nodal can login into its own attendance portal and download Desktop Application and export Employee Data.

|                                                                                                    | Employee Corner                                    | English 🔫          |
|----------------------------------------------------------------------------------------------------|----------------------------------------------------|--------------------|
|                                                                                                    |                                                    | Hi! skbas > Logout |
| Software Download for Android/Desktop                                                                                                    | 📥 Export Employee Data                             |                    |
|                                                                                                    |                                                    |                    |
| Installation Guide for BAS software:                                                                                                    |                                                    |                    |
| Installation Guide for BAS software:<br>1. Please download the BAS software for Desktop/ta                                                                                                    | blet .                                             |                    |
| Installation Guide for BAS software:<br>1. Please download the BAS software for Desktop/ta<br>2. After installation the software will ask to enter a de                                                                    | blet .<br>avice activation code.                   |                    |
| Installation Guide for BAS software:<br>1. Please download the BAS software for Desktop/ta<br>2. After installation the software will ask to enter a de<br>3. Select the entry point and authenticate with the Bi          | blet .<br>wice activation code.<br>ometric admin.  |                    |
| Installation Guide for BAS software:<br>1. Please download the BAS software for Desktop/ta<br>2. After installation the software will ask to enter a de<br>3. Select the entry point and authenticate with the Bi<br>Note: | blet .<br>evice activation code.<br>ometric admin. |                    |

The Nodal Officer can perform the following activities on the portal-

### Manage Masters

Nodal can manage Master details of the organization like Division, Employee Designation, Office Location, Device Location etc.

1. ADD DIVISIONS

Nodal Officer can search and add new divisions. Existing divisions can also be Activated/Deactivated through this functionality. [*For steps to get Division added in the list, please refer user manual*]

| Sikkim Attendance     | =  |         |                                                                             |                    |                     |        |              |     |  |  |
|-----------------------|----|---------|-----------------------------------------------------------------------------|--------------------|---------------------|--------|--------------|-----|--|--|
| 🚳 Dashboard           |    | lanag   | anage Masters Division/Unit within Organization & Home > Manage Masters > 1 |                    |                     |        |              |     |  |  |
| # Console             |    | Divisio | p/Unit within Orga                                                          | nization           |                     |        |              | _   |  |  |
| 🕫 Manage Masters <    | ١. | DIVISIO | n/onit within Orga                                                          |                    |                     |        |              |     |  |  |
| 🖵 Manage Device <     |    | Search  | n Division/Unit                                                             | Search Clear       |                     |        | Add Division | hru |  |  |
| 🗂 Monitoring Group 🤇  | 11 | S. No   | Division ID                                                                 | Division/Unit Name | Creation Date       | Status |              | -   |  |  |
|                       |    | 1       | 000006                                                                      | bas                | 2017-11-28 12:19:03 | Active | Deactivate   | ß   |  |  |
| 👹 Manage Employee 🛛 < | 1  | 2       | 000004                                                                      | demo               | 2015-01-20 15:27:03 | Active | Deactivate   | ß   |  |  |
| 🚔 Reports 🛛 <         |    | 3       | 000002                                                                      | Hqrs-Genral Admin  | 2015-01-18 12:11:11 | Active | Deactivate   | ß   |  |  |
| 🗂 Leaves 🔍 <          |    | 4       | 000003 Hgrs-Personnel 2015-01-18 12.24:10 Active                            |                    |                     |        |              |     |  |  |
|                       |    |         |                                                                             |                    |                     |        |              |     |  |  |
|                       | _  |         |                                                                             |                    |                     |        |              | -   |  |  |

Figure: 3

#### 2. EMPLOYEE DESIGNATIONS

New designations can be added and also Activated/Deactivated through this functionality. By clicking on 'Add Designation', the Nodal Officer can map the designation within the organization.

| Sikkim Attendance      | =         |                                  | *All complaints     | may be addn                           |
|------------------------|-----------|----------------------------------|---------------------|---------------------------------------|
| A Dachhoard            | Managa    | Mactere Employee Designations    |                     | Back to Employee Corner               |
|                        | wanaye    | VIASICIS Employee Designations   | 🚯 Home >            | Manage Masters > Employee Designation |
| # Console              |           |                                  |                     |                                       |
| ¢\$ Manage Masters <   | Employee  | Designations                     |                     |                                       |
| Manage Device          |           |                                  |                     |                                       |
| 🗂 Monitoring Group 🛛 < | Search Er | nployee Designation Summer Clear |                     | Add Designation                       |
| 🗂 Shift Group <        | S. No     | Employee Designation             | Creation Date       | Active Status                         |
| Manage Employee <      | 1         | Administrative Officer           | 2015-01-18 13:03:09 | Deactive                              |
| Reports <              | 2         | cgo                              | 2017-11-29 15:32:59 | Deactive                              |
|                        | 3         | Deputy Director                  | 2015-01-18 16:14:51 | Deactive                              |
| Leaves                 | 4         | tester                           | 2017-11-28 12:19:58 | Deactive                              |
| ★ Tours <              |           |                                  | 1                   |                                       |

Figure: 4

Select designation from the drop down and click on 'Submit'. [For steps to get designation added in the list, please refer user manual]

| Sikkim Attendance     | =                                    | *All complaints may be addressed to ServiceDesk & 1800 111 555 🛔 htt | ps://servic | edesk.nic.in     | 1                                        |
|-----------------------|--------------------------------------|----------------------------------------------------------------------|-------------|------------------|------------------------------------------|
| Summy manualiss       | _                                    |                                                                      |             | Back             | to Employee Corner                       |
| B Dashboard           | Manage Masters Employee Designations |                                                                      | 🍪 Home      | > Manage Masters | <ul> <li>Employee Designation</li> </ul> |
|                       |                                      |                                                                      |             |                  | AADHAAR                                  |
| 😋 Manage Masters 🔇 <  | Add an Employee Designation          |                                                                      |             |                  |                                          |
| Manage Device         | Designation Type *                   |                                                                      |             |                  |                                          |
|                       | Select                               | Υ                                                                    |             |                  |                                          |
| Monitoring Group <    | Designation *                        |                                                                      |             |                  |                                          |
| 🛱 Shift Group <       | - Select Designation -               | ¥                                                                    |             |                  |                                          |
| 🗑 Manage Employee 🛛 < | Submit                               |                                                                      |             |                  |                                          |
| 🚔 Reports 🗸 <         |                                      |                                                                      |             |                  |                                          |

Figure: 5

### 3. OFFICE LOCATION

To Add (Mapping), Activate/Deactivate the office location (building).

| Sikkim Attendance    | ≡      |                                                                     |                      |                     |        |                     |  |  |  |
|----------------------|--------|---------------------------------------------------------------------|----------------------|---------------------|--------|---------------------|--|--|--|
| 🔹 Dashboard          | Manag  | lanage Masters Office Locations & Manage Masters > Office Locations |                      |                     |        |                     |  |  |  |
| e Console            |        |                                                                     |                      |                     |        | AADMAAR             |  |  |  |
| ¢\$ Manage Masters < | Office | Locations (Building)                                                |                      |                     |        |                     |  |  |  |
| 🖵 Manage Device 🤇    | Searc  | h Office Locations                                                  | Search Clear         |                     | _      |                     |  |  |  |
| 🗂 Monitoring Group 🔇 | Start  | IT Office Locations                                                 |                      |                     | 0      | Add Office Location |  |  |  |
| 🗎 Shift Group, 🔦     | S. No  | Location                                                            | Office Location Name | Creation Date       | Status | Action              |  |  |  |
| Manage Employee <    | 1      | centra                                                              | central              | 2018-03-15 11:29:27 | Active | Deactivate          |  |  |  |
| 🚔 Reports 🔍 <        | 2      | 000063                                                              | cgo                  | 2017-11-28 12:21:33 | Active | Deactivate          |  |  |  |
| 🛱 Leaves 🔍 <         | 3      | 3 000035 CGO Complex Block 3 2017-11-29 15:33:44 Active             |                      |                     |        |                     |  |  |  |
| ★ Tours <            | 4      | 000062                                                              | Chandigarh           | 2017-12-04 17:45:26 | Active | Deactivate          |  |  |  |
| Holidays             |        |                                                                     |                      |                     |        |                     |  |  |  |

Figure: 6

By clicking on "Add Office Location"; Nodal Officer can map the location within the organization. Select an "Office Location" from the drop-down and then click on Submit.

| Sikkim Attendance    |   | _ Iddr | ressed to Servio    | eDesk    | Servicedesk.nic.in                                      | _                   |                |                                                          |
|----------------------|---|--------|---------------------|----------|---------------------------------------------------------|---------------------|----------------|----------------------------------------------------------|
| Dashboard            | N | Manag  | e Masters Offic     | e Locati | Add a Office Location (Building)                        |                     | a&a Home ⊳ Man | Back to Employee Corne<br>age Masters > Office Locations |
| # Console            |   |        |                     |          | Office Location*                                        |                     |                | -AADMAA)                                                 |
| ©© Manage Masters <  |   | Office | Locations (Building | )        | Select Office Location                                  |                     |                |                                                          |
| Manage Device <      |   |        | h Office Leastions  |          | Akbar Bhawan<br>andhra                                  |                     |                | _                                                        |
| 🛗 Monitoring Group < |   |        |                     |          | api<br>arunachal                                        |                     | •              | Add Office Location                                      |
| 🗂 Shift Group <      |   | S. No  | Location            | Office   | assam<br>August Kranti Bhawan<br>Daba (Krang Singh Marg | Creation Date       | Status         | Action                                                   |
| 🔮 Manage Employee 🤇  |   | 1      | centra              | central  | bihar<br>Cabinet Secretariat                            | 2018-03-15 11:29:27 | Active         | Deactivate                                               |
| 🚔 Reports 🧹          |   | 2      | 000063              | cgo      | cag<br>central                                          | 2017-11-28 12:21:33 | Active         | Deactivate                                               |
| 🗂 Leaves 🔍           |   | 3      | 000035              | CGO Co   | cgo<br>CGO Complex<br>CGO Complex Block 11              | 2017-11-29 15:33:44 | Active         | Deactivate                                               |
| <b>X</b> Tours <     |   | 4      | 000062              | Chandig  | a CGO Complex Block 12<br>CGO Complex Block 3           | 2017-12-04 17:45:26 | Active         | Deactivate                                               |
| Holidays             | 1 |        |                     |          | chandigarh<br>Chandralok Building<br>chhatisgarh        |                     |                |                                                          |
| 🔺 User Manager 🛛 <   |   |        |                     |          | · ·                                                     |                     |                |                                                          |

Figure: 7

## 4. DEVICE LOCATION

Nodal Officer can Search, Update, Deactivate and Add new Device Location. Device Location is entered and Office Location selected from the drop down to add the device location.

| Sikkim Attendance     |                        | All complaints may be addressed to ServiceDesk & 1800 111 555 & https:// |       |     |         |         |                      |  |
|-----------------------|------------------------|--------------------------------------------------------------------------|-------|-----|---------|---------|----------------------|--|
|                       |                        | Add a Device Location                                                    | ×     |     |         | Ва      | ick to Employee Corn |  |
| Dashboard             | Manage Master          |                                                                          |       |     |         |         |                      |  |
| # Console             |                        | Device Location Name *                                                   |       |     |         |         | AADRA                |  |
| ¢\$ Manage Masters <  | List Device Location   | Enter Device Location                                                    |       |     |         |         |                      |  |
| 🖵 Manage Device <     |                        | Office Location*                                                         |       |     |         |         |                      |  |
|                       | Search Device Location | - Select Office Location -                                               | Ŧ     | ∎ A |         | ocation |                      |  |
|                       | S.No. Office Location  |                                                                          |       |     | Edit    | Status  | Action               |  |
| 🗂 Shift Group <       | 1 cgo                  | Close                                                                    | ıhmit |     | C# Edit | Active  | Deactivate           |  |
| 👹 Manage Employee 🛛 < |                        |                                                                          |       |     | Lun     |         | Deactivate           |  |
| 🚔 Reports 🗸 <         |                        |                                                                          | _     |     |         |         |                      |  |

## 5. OFFICE TIMINGS

Office In and Out timings can be set or updated by the Nodal Officer.

| Sikkim Attendance         | *All complaints may be addressed to ServiceDesk & |                                                                                                    |  |  |  |  |  |  |  |
|---------------------------|---------------------------------------------------|----------------------------------------------------------------------------------------------------|--|--|--|--|--|--|--|
| Dashboard                 | Manage Master Office Timings                      | Back to Employee Corner                                                                                                    |  |  |  |  |  |  |  |
|                           | Edit Organization Timings                         | Instructions to cells Oceanization Office Timinger                                                                                            |  |  |  |  |  |  |  |
| <b>Q</b> Manage Masters < |                                                   | Choose Office Start Time.                                                                                                    |  |  |  |  |  |  |  |
| Manage Device <           | 09:45 Office Out-                                 | 2. Choose Office End Time.     3. Please review the form before submission.                                                                   |  |  |  |  |  |  |  |
| 🛱 Monitoring Group <      | Update Timings                                    | Note:<br>a. For any other assistance please get in touch with the Attendance Helpdesk or write to us at helpdesk-<br>attendanceFalforvidentin |  |  |  |  |  |  |  |
| 🛱 Shift Group <           |                                                   |                                                                                                    |  |  |  |  |  |  |  |

Figure: 9

### 6. DAILY ATTENDANCE HOD/HOG MAPPING

An Attendance report goes to the HOG's or HOD's on a daily basis and the daily mail status can be viewed. The status and email id of HOD and HOG can be edited.

| Sikkim Attendance      | ≡ 'Se   | ExerciceDesk & 1800 111 555 & https://servicedesk.nic.in                                                                                  |           |                     |                   |        |  |  |  |  |  |
|------------------------|---------|----------------------------------------------------------------------------------------------------|-----------|---------------------|-------------------|--------|--|--|--|--|--|
| Dashboard              | Manag   | Manage Masters Daily Attendance HOG/HOD Mapping department wise   Home In Manage Masters Daily Attendance HOG/HOD Mapping department wise |           |                     |                   |        |  |  |  |  |  |
| onsole                 | Daily A | Deile Attendenes 100/10D Mensies Your                                                                                                    |           |                     |                   |        |  |  |  |  |  |
| 🕫 Manage Masters 🔇 <   | Duny    |                                                                                                    |           |                     |                   |        |  |  |  |  |  |
| 🖵 Manage Device 🛛 <    | S. No   | Division/Unit Name                                                                                                    | HOG Email | HOD Email           | Daily Mail Status |        |  |  |  |  |  |
| 🗂 Monitoring Group 🛛 < | 1       | bas                                                                                                    |           | bas.support7@gov.in | Yes               | C Edit |  |  |  |  |  |
| Shift Group            | 2       | demo                                                                                                    |           | bas.support7@gov.in | Yes               | C Edit |  |  |  |  |  |
|                        | 3       | Hqrs-Genral Admin                                                                                                    |           | bas.support7@gov.in | Yes               | C Edit |  |  |  |  |  |
| e Manage Employee 🔇    | 4       | 4 Hqrs-Personnel bas support/@gov.in Yes Z Edit                                                                                           |           |                     |                   |        |  |  |  |  |  |
| 🚔 Reports 🛛 <          |         |                                                                                                    |           |                     |                   |        |  |  |  |  |  |

Figure: 10

New email id of HOD/HOG can be added by going on 'Settings', click on 'Attendance Summary by Mail/SMS' button. On the new screen Nodal can add new HOD/HOG.

| Sikkim Attendance     | =                                                                                    | *All complaints may be addressed to ServiceDesk & 1800 111 555 🎍 https://servicedesk.nic.in |
|-----------------------|--------------------------------------------------------------------------------------|---------------------------------------------------------------------------------------------|
|                       |                                                                                      | Back to Employee Corner                                                                     |
| B Dashboard           | Settings                                                                             | & Home > Solling                                                                            |
|                       | Liskheel                                                                             |                                                                                             |
| 🕫 Manage Masters 🤇    | ni skoasi                                                                            | Attendance Summary by Mail/SMS                                                              |
| Manage Device <       | Your Current Daily SMS Service is Active.<br>Click below icon to change your status. | Your Current Daily Email Service is Active.<br>Click below icon to change your status.      |
| Monitoring Group <    |                                                                                      |                                                                                             |
| 🗂 Shift Group <       | Daily SMS                                                                            | Daily Email                                                                                 |
| 🖶 Manage Employee 🛛 < |                                                                                      |                                                                                             |

Figure: 11

### Manage Devices

This enables Nodal Officer to manage the Organization Devices.

#### 1. BIOMETRIC ADMIN

A Biometric Admin can be added by clicking on the Add Biometric button. Fill up the details like Office Building Location, Aadhaar No, Name, Mobile No and Email Id of the designated Employee for Biometric Admin. Click 'Add Biometric Admin' button.

| Sikkim Attendance     | =  |             |                                    |               |                    |               |                  |        |          | Deals in C   |                 |
|-----------------------|----|-------------|------------------------------------|---------------|--------------------|---------------|------------------|--------|----------|--------------|-----------------|
| Dashboard             | Ма | anage D     | OEVICE whitelisted Biometric Admin |               |                    |               |                  | 6      | Home > M | anage Device | Biometric Admin |
| e Console             |    |             |                                    |               |                    |               |                  |        |          |              | AADHAAR         |
| og Manage Masters <   | E  | Biometric A | Admin                              |               |                    |               |                  |        |          |              |                 |
| Manage Device         |    | Search B    | liomatric Admin Nama               |               | O Search Clear     |               |                  |        | _        |              |                 |
| 🗂 Monitoring Group <  |    | Search B    | Nonneuric Admini Name              |               | Clear              |               |                  |        | ₽ A      | dd Biometri  | ic Admin        |
| 🗂 Shift Group 🤇       | S. | No.         | Office Location                    | Aadhaar       | Admin Name         | Mobile        | E-Mail           | Status | Ac       | Action       |                 |
| 😁 Manage Employee 🛛 < | 1  |             | cgo                                | xxxxx x 1594  | Avinash Sharma     | x0000x x 3279 | 09****@gmail.com | Ac     | tive 🖸   | Edit         | Oeactivate      |
| Reports <             | 2  |             | cgo                                | X0000X X 0816 | anil kumar gupta   | X0000X X 0980 | an****@gmail.com | Ac     | tive 🛛   | Edit         | S Deactivate    |
|                       | 3  |             | cgo                                | XXXXX X 0955  | Kulshrestha Neeraj | x0000X X 0811 | ba****@nic.in    | Ac     | tive 🔽   | Edit         | Oeactivate      |
| Leaves                | 4  |             | cgo                                | xxxx x 7699   | Rajveer Singh      | XXXXX X 0661  | ba****@gov.in    | Ac     | tive 🛛   | Edit         | Deactivate      |
| ★ Tours <             |    |             |                                    |               |                    |               |                  |        |          |              |                 |
| A Halidave (          |    |             |                                    |               |                    |               |                  |        |          |              |                 |

Figure: 12

Click on 'Add Biometric Admin' button and on the new screen information of the new biometric admin can be added.

| Sikkim Attendance     | =                                    | *All complaints may be ac                                                                                                    |
|-----------------------|--------------------------------------|----------------------------------------------------------------------------------------------------|
| Dashboard             | Managa Davida attraction total       | Back to Employee Corner                                                                                                    |
| 22 Dashbuard          | Ivia lage Device add Biometric Admin | Home > Manage Device > Biometric Admin > Add Hew                                                                                                    |
| # Console             | Add a Biometric Admin                | Instructions to add Biometric Admin in BAS:                                                                                                    |
| ©© Manage Masters <   | Office Building Location *           | 1. Select the Organization Name.                                                                                                    |
| Manage Device <       | - Select Office Location -           | 2. Select the Calibo Building Eduation.     3. Enter the Aadhaan number of the Biometric Admin to be white listed for device activation.     4 Enter Riometric Admin Name                       |
| Monitoring Group <    | Admin Aadhaar *                      | 5. Enter a valid 10 digit mobile number .<br>6. Enter a valid E-mail address.                                                                                                    |
| 🗂 Shift Group <       |                                      | 7. Please review the form before submission. Note:                                                                                                    |
| 😁 Manage Employee 🛛 < | Admin Name *                         | <ul> <li>Biometric Admin - are designated person who can register the Attendance Software on the BAS devices (Tablets &amp;<br/>Desktops).</li> </ul>                                           |
| 🚔 Reports 🛛 <         |                                      | b. Please add authenticated users only, The Aadhaar number and Name will be verified with UIDAI for validity.<br>Biometric Admine with incorrect information will be deactivated automatically. |
| 🗂 Leaves 🗸            | Admin Mobile * Admin Email *         | c. Biometric Admins should have valid aadhaar number before addition.                                                                                                    |
| ★ Tours <             |                                      |                                                                                                    |
| Holidays <            | Add Biometric Admin                  |                                                                                                    |
|                       |                                      |                                                                                                    |

Figure: 13

#### 2. ACTIVATION CODE

Nodal Officer will generate an Activation Code for Device Installation.

| Sikkim Attendance      | 0 111 555 & https://servicedesk.nic.in        |                                                                                                    |
|------------------------|-----------------------------------------------|----------------------------------------------------------------------------------------------------|
|                        |                                               | Back to Employee Corner                                                                                                    |
| Bashboard              | Manage Device generate device activation code | Home > Manage Device > Activation Cade                                                                                                    |
|                        |                                               |                                                                                                    |
|                        | Generate Device Activation Code               | Instructions to Generate Device activation code:                                                                                                    |
| © Manage Masters <     |                                               | 1. Select the Office Building Location.                                                                                                    |
|                        | Office Building Location *                    | <ol> <li>Select the Biometric Admin.</li> <li>Check the device physical type. Which type of device, i.e Fixed or Mobile.</li> </ol>                                        |
| n Diamatria Admin      | - Select Location -                           | 4. Please review the form before submission.                                                                                                    |
| * Biometric Aumin      | Biometric Admin *                             | Note:                                                                                                    |
| » Activation Code      | - Select Biometric Admin -                    | a. After you press "Generate Activation Code", a six digit activation code is sent to the e-mail and mobile of the                                                         |
| » Active Device        |                                               | selected biometric admin only.                                                                                                    |
| » Inactive Device      | Device Type *  Fixed  Mobile                  | b. Device Activation Code is required to register the devices (Tablets & Desktop) software in the Attendance System.                                                       |
|                        |                                               | c. To complete the registration of the device software, the biometric admin is also required to authenticate his/her                                                       |
| » Issued Device        |                                               | biometric credentials with the Aadhaar system, through the Device being activated for Biometric Attendance System<br>(BAS).                                                |
| » Installed Device     | Generate Activation Code                      |                                                                                                    |
| » AMC Requested Status |                                               | <ul> <li>a. The activation code is valid through the generation date only. (e.g a activation code generated on 15-05-2014 will be valid for the same date only)</li> </ul> |

### 3. ACTIVE DEVICE

The Nodal Officer can view all the Active Devices within the organization, with information like Device Id, Device Type etc.

| Sikkim Attendance    | ≡     |                                                                   |           |                    |            |             |                  |                   |                | Dealth Franks       | 0             |
|----------------------|-------|-------------------------------------------------------------------|-----------|--------------------|------------|-------------|------------------|-------------------|----------------|---------------------|---------------|
| Dashboard            | Mana  | anage Device Active Device & Home > Manage Device > Active Device |           |                    |            |             |                  |                   |                |                     | Active Device |
|                      |       |                                                                   |           |                    |            |             |                  |                   |                |                     | ALDRAAR       |
| 🕫 Manage Masters 🔇   | Activ | e Device                                                          |           |                    |            |             |                  |                   |                |                     |               |
| Manage Device        | S. No | Organization Name                                                 | Device ID | Office<br>Location | Entry Name | Device Type | CPU ID           | MAC               | Bio. Device ID | Last Active         |               |
| 🛱 Monitoring Group < | 1     | skbas new                                                         | 000040    | cgo                | Cipha Leb  | Desktop     | BFEBFBFF000306C3 | 34:17:EB:E1:FA:92 | Mantra@269475  | 2018-05-01 11:28:22 | Detail        |
| 🗂 Shift Group 🤇      |       |                                                                   |           |                    |            |             |                  |                   |                |                     |               |

Figure: 15

### 4. INACTIVE DEVICES

All the Inactive Devices in the Organization can also be viewed by the Nodal Officer.

| Attendance.gov.in                             | ≡     |                                                          | Back to Employee Corner |                            | English 🔻                     |             |                  |                   |                                 |                    |           |  |
|-----------------------------------------------|-------|----------------------------------------------------------|-------------------------|----------------------------|-------------------------------|-------------|------------------|-------------------|---------------------------------|--------------------|-----------|--|
| AB Dashboard                                  | Mana  | Manage Device Inactive Device Manage Device > Inactive C |                         |                            |                               |             |                  |                   |                                 |                    |           |  |
| All NIC Dashboard                             | Inact | Inactive Device                                          |                         |                            |                               |             |                  |                   |                                 |                    |           |  |
| A Console A Console A Provide Manage Master < | S. No | Organization Name                                        | Device ID               | Office<br>Location         | Entry Name                    | Device Type | CPU ID           | MAC               | Bio. Device ID                  | Last Active        |           |  |
| Manage Device <                               | 1     | National Informatics Centre (NIC) -DeitY                 | 000376                  | CGO<br>Complex<br>A- Block | Dr.Mahes<br>Chandra(DDG) A3B3 | Desktop     | BFEBFBFF000206A7 | 4C:72:B9:43:74:4B | Mantra211340                    | 2018-04-26 15:38:2 | 20 Detail |  |
| 🗂 Monitoring Group 🛛 <                        | 2     | National Informatics Centre (NIC) -DeitY                 | 002419                  | National<br>Data<br>Center | Hod                           | Desktop     | BFEBFBFF000106E5 | 40:61:86:C7:A1:AE | Morpho293613987-<br>14201049787 | 2018-04-26 08:30:5 | 56 Detail |  |
| 🗂 Shift Group 🧹                               |       |                                                          |                         | Shastri<br>Park            |                               |             |                  |                   |                                 |                    |           |  |

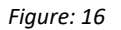

### 5. UNDERTAKING FOR OLD DEVICE

Nodal Officer gives an undertaking for old devices which do not meet the standard RD service guidelines issued by UIDAI. These devices are however allowed by UIDAI. The user is able to view details like Device Id, Created By, Creation Date, Status and Action t be taken. User can View, Print and Upload Signed Document.

| Attendance.gov.in      | ≡                 |                              |                |  | Back to Employee Corner |
|------------------------|-------------------|------------------------------|----------------|--|-------------------------|
| 89 Dashboard           | Issued Device     | CS Summary of issued devices |                |  | 🌚 Home                  |
|                        | Jaquad Daviana C  |                              |                |  |                         |
| A Console              | Issued Devices Si | ummary                       |                |  |                         |
| 🚓 Manage Master 🔇 <    | S.No.             | Device Type                  | No. of Devices |  |                         |
| I Manago Dovico        | 1                 | Desktop                      | 1800           |  |                         |
| in manage bevice       | 2                 | Tablet                       | 254            |  |                         |
| 🗂 Monitoring Group 🛛 < | 3                 | Iris                         | 128            |  |                         |
| 🗂 Shift Group 🛛 <      | 4                 | Wifi                         | 6              |  |                         |
| 😻 Manage Employee 🔇    | Total             |                              | 2188           |  |                         |
| - munuge Employee      |                   |                              |                |  |                         |

Figure: 17

### 6. ISSUED DEVICE

A summary of the devices that have been issued can also be viewed. This Summary includes details such as Device Type and Number of Devices.

| Attendance.gov.in   | ≡                |                              |                | Back to Employ | ee Corner | Eng |
|---------------------|------------------|------------------------------|----------------|----------------|-----------|-----|
| a Dashboard         | Issued Devic     | CS Summary of issued devices |                | 🍘 Home         | > Issued  |     |
| All NIC Dashboard   | laural Davies 6  |                              |                |                |           |     |
| # Console           | Issued Devices S | summary                      |                |                |           |     |
| 🕫 Manage Master 🛛 < | S.No.            | Device Type                  | No. of Devices |                |           |     |
| C Margar Davies (   | 1                | Desktop                      | 1800           |                |           |     |
|                     | 2                | Tablet                       | 254            |                |           |     |
| Monitoring Group <  | 3                | Iris                         | 128            |                |           |     |
| 🗂 Shift Group 🛛 <   | 4                | Wifi                         | 6              |                |           |     |
| Manage Employee <   | Total            |                              | 2188           |                |           |     |
| - , , ,             |                  |                              |                |                |           |     |

Figure: 18

## 7. INSTALLED DEVICE

A summary of all the installed devices can be viewed along with their status i.e. if they are Active or Inactive.

| Attendance.gov.in      | ≡                 |                                   |        |          | Back to Employee Corner |    |
|------------------------|-------------------|-----------------------------------|--------|----------|-------------------------|----|
| øða Dashboard          | Installed Dev     | VICES Summary of Installed device | ces    |          | & Home⇒                 | In |
|                        | Installed Devices | - 0                               |        |          |                         |    |
| # Console              | Installed Devices | s Summary                         |        |          |                         |    |
| 🕫 Manage Master 🛛 <    | S.No.             | Device Type                       | Active | Inactive |                         |    |
| Manage Device          | 1                 | Not Available                     | 5      | 0        |                         |    |
|                        | 2                 | Tablet                            | 20     | 6        |                         |    |
| 🗂 Monitoring Group 🛛 < | 3                 | Desktop                           | 11     | 16       |                         |    |
| 🗂 Shift Group 🛛 <      | 4                 | Mobile                            | 1      | 36       |                         |    |
| 🐱 Manage Employee 🗸    | 5                 | Not Available                     | 2      | 11       |                         |    |
| a manage Employee      | Total             |                                   | 39     | 69       |                         |    |
| 🚔 Reports 🛛 <          |                   |                                   |        |          |                         |    |

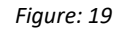

#### 8. AMC REQUESTED STATUS

The status of AMC request can be viewed by the Nodal Officer. Details like Bio Device No., Device Id, Building Name, Entry Point, CPU Id, Request Date, Status and Action are displayed.

### 9. AMC CONFIRMED DEVICE

Details of the devices for which AMC has been confirmed for can be seen here. Click on the AMC Confirmed Device and details like Device Admin, Email Id, Contact No., Bio Device ID, Device Mac, CPU Id, Location and Confirm Date are displayed.

#### 10. AMC DONE DEVICE

Information about the devices for which AMC is done are found here. Details like the Device Admin, Email Id, Contact No., Bio Device ID, Device Mac, CPU Id, Location and Confirm Date can be viewed.

## 11. DEAD DEVICE

All devices that are not functional and are in Dead Status can be seen here.

| Attendance.gov.in   | ≡        |                                      |                |  |  |  |  |  |  |  |
|---------------------|----------|--------------------------------------|----------------|--|--|--|--|--|--|--|
| B Dashboard         | Dead D   | Dead Devices Summary of dead devices |                |  |  |  |  |  |  |  |
| All NIC Dashboard   | Doad Doy | and Daviese Summer                   |                |  |  |  |  |  |  |  |
| r Console           | Dead De  | vices Summary                        |                |  |  |  |  |  |  |  |
| ¢¢ª Manage Master < | S.No.    | Device Type                          | No. of Devices |  |  |  |  |  |  |  |
| Ci Managa Daviaa (  | 1        | Tablet                               | 166            |  |  |  |  |  |  |  |
| in manage Device    | 2        | Desktop                              | 176            |  |  |  |  |  |  |  |
| Monitoring Group <  | Total    |                                      | 342            |  |  |  |  |  |  |  |
| Monitoring Group <  | Total    |                                      | 342            |  |  |  |  |  |  |  |

Figure: 20

### Monitoring Group

The Reporting Officer creates a group, which includes all people reporting to him, so that he is able to view their attendance.

1. MANAGE GROUPS

A name is assigned to groups and the user can click on the group name to view the attendance of all members of the group for that day. Details of the group members can be edited as well.

| C Attendance.gov.in    | =      |                                 |               | Вас        | k to Employee Corner | Englist      |  |  |  |  |  |
|------------------------|--------|---------------------------------|---------------|------------|----------------------|--------------|--|--|--|--|--|
| øðe Dashboard          | Monito | Monitoring Group Manage Group a |               |            |                      |              |  |  |  |  |  |
| All NIC Dashboard      | Sear   | Search Group Q Search           |               |            |                      |              |  |  |  |  |  |
|                        | Sno    | Name                            | No Of Members | Group      | Status               | Action       |  |  |  |  |  |
| OS Manage Master <     | 1      | 798932                          | 1             | View Group | Inactive             | Activate     |  |  |  |  |  |
| 므 Manage Device 〈      | 2      | 033489                          | 0             | View Group | Inactive             | Activate     |  |  |  |  |  |
| 🗂 Monitoring Group 🛛 < | 3      | a                               | 0             | View Group | Inactive             | Activate     |  |  |  |  |  |
| 🗈 Shift Group, 🔦       | 4      | Δ                               | 0             | View Group | Inactive             | O Activate   |  |  |  |  |  |
| o Manage Employee 〈    | 5      | a                               | 0             | View Group | Inactive             | Activate     |  |  |  |  |  |
| Beports <              | 6      | ۵                               | 0             | View Group | Inactive             | Activate     |  |  |  |  |  |
|                        | 7      | Δ                               | 0             | View Group | Inactive             | Activate     |  |  |  |  |  |
|                        | 8      | <u>a1</u>                       | 0             | View Group | Inactive             | Activate     |  |  |  |  |  |
| a Tours <              | 9      | aabb                            | 0             | View Group | Inactive             | Activate     |  |  |  |  |  |
| ♀ Holidays <           | 10     | Aadhaar Authentication Services | 11            | View Group | Active               | ✓ Deactivate |  |  |  |  |  |
| 🚢 User Manager 🛛 <     |        | 1                               | 1             | 1          |                      |              |  |  |  |  |  |

Figure: 21

| Attendance.gov.in      | =               |                     |               |        |            |             |                               | Back to Er | mployee Corner          | English 👻       |
|------------------------|-----------------|---------------------|---------------|--------|------------|-------------|-------------------------------|------------|-------------------------|-----------------|
| 88 Dashboard           | Monitori        | ng Group View Group |               |        |            |             |                               |            | & Home ⊳ Monitoring Gro | up > View Group |
| All NIC Dashboard      | Group           | â                   |               |        |            | Add Member  | •                             |            |                         |                 |
| # Console              | Name<br>Members | 0                   |               |        |            | A Dileep K  | umar (Programmer (NG)-703453  | 3)         |                         | *               |
| QG Manage Master <     | Date of start   | 28-07-2015          |               |        |            | Submit      |                               |            |                         |                 |
| 교 Manage Device <      | Group<br>Owner  | Avinash Sharma      |               |        |            | Change Owne | r.*                           |            |                         |                 |
| 🗂 Monitoring Group 🛛 < | Created By      | Avinash Sharma      |               |        |            | Avinash Si  | harma (Operation Manager(NG)- | 371594)    |                         | ¥               |
| 🗂 Shift Group 🛛 <      |                 |                     |               |        |            | Submit      |                               |            |                         |                 |
| 嶜 Manage Employee 🛛 <  |                 |                     |               |        |            |             | •                             |            |                         |                 |
| 📾 Reports 🛛 <          |                 |                     |               |        |            |             |                               |            |                         |                 |
| 🗂 Leaves 🗧 <           | Sno             | Attendance Id       | Employee Name | Mobile | Designatio | n<br>urds   | Office Location               | Status     | View Register           |                 |
| M Toure (              |                 |                     |               |        |            |             |                               |            |                         |                 |

Figure: 21(a)

## <u>Shift Group</u>

Shifts of the employees can be managed through this functionality.

1. MANAGE SHIFT

Details of groups and their shifts can be viewed. Employee name, mobile number, designation, office location, status (Absent/Present), is displayed in a tabular form. The top of the screen displays the group name, number of members, shift start and end date and the shift creation date. A new shift can be added, where the user provides response for all the fields (Shift Name, Shift Date Range and Shift Type), as they are mandatory.

| Attendance.gov.in    | =    |                             |               |                  |                  |                |                |                  | Back to Em | ployee Corner | English 🔻    |  |
|----------------------|------|-----------------------------|---------------|------------------|------------------|----------------|----------------|------------------|------------|---------------|--------------|--|
| ø Dashboard          | Shif | hift Group View Shift Group |               |                  |                  |                |                |                  |            |               |              |  |
| All NIC Dashboard    | S    | earch Group                 |               |                  |                  | Q Search       |                |                  |            |               | Add Shift    |  |
| # Console            | Sno  | Name                        | No Of Members | Shift Start Date | Shift Start Time | Shift End Date | Shift End Time | Date of Creation | Status     | Action        |              |  |
| OS Manage Master <   | 1    | bas                         | 1             | 07-03-2016       | 12:00:00         | 31-03-2016     | 00:00:00       | 28-03-2016       | Active     | View Shift    | ✓ Deactivate |  |
| 묘 Manage Device 〈    | 2    | bas grpoup                  | 0             | 24-08-2016       | 00:00:00         | 30-08-2016     | 00:00:00       | 24-08-2016       | Active     | View Shift    | ✓ Deactivate |  |
| 🗂 Monitoring Group 🔇 | 3    | bio                         | 1             | 01-05-2016       | 16:00:00         | 22-05-2016     | 08:00:00       | 24-05-2016       | Active     | View Shift    | ✓ Deactivate |  |
| 🗂 Shift Group 🤇      | 4    | biometric                   | 1             | 01-05-2016       | 00:00:00         | 16-05-2016     | 00:00:00       | 24-05-2016       | Active     | View Shift    | ✓ Deactivate |  |
| 🖀 Manage Employee 🔍  | 5    | night                       | 0             | 01-10-2015       | 22:00:00         | 20-10-2015     | 07:00:00       | 30-10-2015       | Active     | View Shift    | ✓ Deactivate |  |
| 🛱 Reports            | 6    | peon                        | 1             | 14-06-2016       | 00:00:00         | 19-07-2016     | 00:00:00       | 14-06-2016       | Active     | View Shift    | ✓ Deactivate |  |
| ▲ Leaves <           | 7    | Shift1                      | 2             | 01-10-2015       | 13:00:00         | 31-08-2016     | 06:00:00       | 29-10-2015       | Active     | View Shift    | ✓ Deactivate |  |
| M Tours              | 8    | test                        | 3             | 04-11-2015       | 09:00:00         | 05-11-2015     | 17:00:00       | 29-10-2015       | Active     | View Shift    | ✓ Deactivate |  |
| A Tours              | 9    | test2                       | 0             | 01-10-2015       | 08:00:00         | 31-10-2015     | 16:30:00       | 29-10-2015       | Active     | View Shift    | ✓ Deactivate |  |
| Holidays <           | 10   | test9                       | 0             | 02-03-2017       | 09:00:00         | 16-03-2017     | 17:00:00       | 02-03-2017       | Active     | View Shift    | ✓ Deactivate |  |

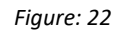

#### Manage Employee

This functionality helps to manage the new employee request, check his Aadhaar Status, verify the employee in attendance system active, Inactive and transfer of the employee.

## 1. AADHAAR VERIFIED EMPLOYEE

All Employees who's Aadhaar has been verified are a part of this list. Nodal Officers can edit and update personal as well as organization details of employees. This is mandatory to make the Employee Active.

| Attendance.gov.in             | =     |                                                                                                    |                   |                 |                 |                              |                                  | Back to Employee Corner     | English 👻           |  |  |  |  |
|-------------------------------|-------|----------------------------------------------------------------------------------------------------|-------------------|-----------------|-----------------|------------------------------|----------------------------------|-----------------------------|---------------------|--|--|--|--|
| a Dashboard                   | Mana  | Vanage Employee Aadhaar Verified Employee Aadhaar Verified Employee > Aadhaar Verified Employee > Aadhaar > Aadhaar > Aadhaar > Aadhaar > Aadh |                   |                 |                 |                              |                                  |                             |                     |  |  |  |  |
| all NIC Dashboard             |       | Aadhaar Vooffod Employoo                                                                                                    |                   |                 |                 |                              |                                  |                             |                     |  |  |  |  |
| 🛪 Console                     | Aadha | Aadhaar Verified Employee                                                                                                    |                   |                 |                 |                              |                                  |                             |                     |  |  |  |  |
| ¢ë Manage Master <            | Sea   | irch by Name/M                                                                                                    | obile             | Q Search Cle    | ar              |                              |                                  |                             | <b>Æ</b> Export     |  |  |  |  |
| 🖵 Manage Device 🛛 <           | S.No. | Attendance<br>ID                                                                                                    | Aadhaar<br>Number | Employee Name   | Mobile No.      | Designation                  | Division                         | Office Location             |                     |  |  |  |  |
| 🗂 Monitoring Group 🛛 <        | 1     | 703453                                                                                                    | x0000000x 3453    | A Dileep Kumar  | x00000x<br>4029 | Programmer (NG)              | EOffice Project Division         | DMRC Building, Shastri Park | Ce Edit<br>Process  |  |  |  |  |
| 🗂 Shift Group 🧹               | 2     | 329883                                                                                                    | 20000000 9883     | Aahil Hussain   | x00000x<br>1102 | Programmer (NG)              | Awaas Project                    | CGO Complex A- Block        | Car Edit<br>Process |  |  |  |  |
| 🖶 Manage Employee 🛛 <         | 3     | 206226                                                                                                    | xxxxxxx 6226      | Aanchal Arora   | x000000<br>3002 | Programmer (NG)              | Application Security             | CGO Complex A- Block        | Car Edit            |  |  |  |  |
| 📾 Reports 🛛 <                 | 4     | 441798                                                                                                    | xxxxxxx 1798      | Abha Agarwal    | x00000X<br>3855 | Operation Manager(NG)        | NIC Delhi State Unit             | DMRC Building, Shastri Park | CP Edit             |  |  |  |  |
| 🗂 Leaves 🗸                    | 5     | 457524                                                                                                    | xxxxxx 7524       | Abhijeet Ranjan | X00000X         | Assistant Programmer         | NIC Delhi State Unit             | NIC Delhi State Unit        | C Edit              |  |  |  |  |
| ar Tours ≺                    |       |                                                                                                    |                   |                 | 0007            | (NG)                         |                                  |                             | • Process           |  |  |  |  |
| 🛛 Holidays 🗸 <                | 6     | 150226                                                                                                    | x0000000x 0226    | Abhilekh Singh  | 300000X<br>3622 | Assistant Programmer<br>(NG) | Land Resource Informatics System | CGO Complex A- Block        | Cr Edit<br>Process  |  |  |  |  |
| 🛎 User Manager 🛛 <            | 7     | 235430                                                                                                    | xxxxxx 5430       | Abhinav Gupta   | x00000x<br>5065 | Team Leader(NG)              | D.G.F.T                          | Udyog Bhawan                | Cr Edit<br>Process  |  |  |  |  |
| Settings     Change Decouvert | 8     | 388005                                                                                                    | xxxxxxx 8005      | Abhishek Raj    | xxxxxx<br>5684  | Programmer (NG)              | SATCOM                           | CGO Complex A- Block        | C Edit              |  |  |  |  |

Figure: 23

### 2. ACTIVE EMPLOYEE

All the Active employees will be visible here after Nodal officer "Process" the profile from Aadhaar Verified Employee section. The Active employees can be Deactivated and Transferred using Details' tab.

| Attendance.gov.    | n =               | =      |                                                                                         |                   |                 |                           |                 | e de la companya de la companya de la companya de la companya de la companya de la companya de la companya de l |                                 |                                      |                 |  |  |  |  |  |
|--------------------|-------------------|--------|-----------------------------------------------------------------------------------------|-------------------|-----------------|---------------------------|-----------------|----------------------------------------------------------------------------------------------------|---------------------------------|--------------------------------------|-----------------|--|--|--|--|--|
| e29a Dashboard     |                   | Mana   | Vanage Employee Active Employees & Active Employees Active Employees > Active Employees |                   |                 |                           |                 |                                                                                                    |                                 |                                      |                 |  |  |  |  |  |
| All NIC Dashboard  | All NIC Dashboard |        |                                                                                         |                   |                 |                           |                 |                                                                                                    |                                 |                                      |                 |  |  |  |  |  |
| # Console          |                   | Active | Employees o                                                                             | IN (DAS)          |                 |                           |                 |                                                                                                    |                                 |                                      |                 |  |  |  |  |  |
| 🕫 Manage Master    | ¢                 | Sea    | Irch by Name/N                                                                          | Mobile            | Q Search        | Clear                     |                 |                                                                                                    |                                 |                                      | <b>≜</b> Export |  |  |  |  |  |
| 묘 Manage Device    | ¢                 | S.No.  | Attendance<br>ID                                                                        | Aadhaar<br>Number | Employee Name   | Reporting Officer<br>Name | Mobile No.      | Designation                                                                                                    | Division                        | Office Location                      | Detail          |  |  |  |  |  |
| 🗂 Monitoring Group | <                 | 1      | 291242                                                                                  | x0000000x 1242    | A P Raju        |                           | x00000x<br>6720 | Tradesman H(Tech)                                                                                               | General Infrastructure          | CGO Complex A- Block                 | Z Edit Z Detail |  |  |  |  |  |
| 🗂 Shift Group      | ¢                 | 2      | 078549                                                                                  | xxxxxxx 8549      | A. Jenishly     |                           | xxxxxxx<br>1139 | Programmer (NG)                                                                                                 | NIC Delhi State Unit            | CGO Complex A- Block                 | C Edit C Detail |  |  |  |  |  |
| 🖀 Manage Employee  | ¢                 | 3      | 716317                                                                                  | x0000000x 6317    | Aabhas Bhardwaj | Rama Hariharan            | xxxxxx<br>9044  | Operation Manager(NG)                                                                                           | Panchayat Raj Informatics       | DMRC Building, Shastri Park          | C Edit C Detail |  |  |  |  |  |
| 📾 Reports          |                   | 4      | 350110                                                                                  | x0000000x 0110    | Aabhas Johar    |                           | x00000x<br>9004 | Sr. Network Admin                                                                                               | Web Hosting And Cloud Computing | National Data Center Shastri<br>Park | C Edit C Detail |  |  |  |  |  |
| 🗂 Leaves           | ¢                 | 5      | 774531                                                                                  | xxxxxxx 4661      | Aakanksha Singh | Anii Bansal               | X00000X         | Assistant Programmer                                                                                            | Pension And Pensioners Welfare  | Lok Nayak Bhawan                     | C Edit C Detail |  |  |  |  |  |
| ★ Tours            | < L               |        |                                                                                         |                   |                 |                           | 1644            | (NG)                                                                                                    |                                 |                                      |                 |  |  |  |  |  |
| Holidays           | <                 | 6      | 160877                                                                                  | x0000000x 0877    | Aakash Kumar    |                           | xxxxxx<br>4345  | Sr. Network Admin                                                                                               | CollabCAD Development Group     | CGO Complex A- Block                 | C Edit C Detail |  |  |  |  |  |
| 🛓 User Manager     | <                 | 7      | 272674                                                                                  | x0000000x 2673    | Aamir Ali Hakim |                           | xxxxxx<br>0059  | Senior Programmer (NG)                                                                                          | NIC Delhi State Unit            | CGO Complex A- Block                 | C Edit C Detail |  |  |  |  |  |
|                    |                   | 8      | 999991                                                                                  | x0000000x 9991    | Aanchal         |                           | X00000X         | Others                                                                                                    |                                 | CGO Complex A- Block                 | C Edit C Detail |  |  |  |  |  |

Figure: 24

|                                | Employee Detail                           |                         |
|--------------------------------|-------------------------------------------|-------------------------|
| Aadhaar Number :               | xxxxxxxx 1242                             |                         |
| Employee Name :                | A P                                       |                         |
| Organization Name :            | National Informatics Centre (NIC) - MeitY |                         |
| Designation :                  | Tradesman H(Tech)                         |                         |
| Division within Organization : | General Infrastructure                    | Ø Deactivate Ø Transfer |
| Office Location :              | CGO Complex A- Block                      |                         |
| 00B :                          | 08-09-1963                                |                         |
| lender :                       | Male                                      |                         |
| Nobile No. :                   | XXXXXX 6720                               |                         |
| E-Mail :                       | a                                         |                         |
| Aadhar Status :                | Aadhar Verified                           |                         |

Figure: 24(a)

### 3. IN-ACTIVE DEVICE

All employees who are rejected by Nodal from the Aadhaar Verified Employee section will be visible here. Nodal officer can also activate and get the list of In-active employees

| Attendance.gov.in   | ≡        |                                                               |                |                 |             | Back to Employee Corner English 🔻 |                                |                          |                     |  |  |
|---------------------|----------|---------------------------------------------------------------|----------------|-----------------|-------------|-----------------------------------|--------------------------------|--------------------------|---------------------|--|--|
| B Dashboard         | Mana     | Anage Employee Active Employees & Manage Employee > In Active |                |                 |             |                                   |                                |                          |                     |  |  |
| All NIC Dashboard   | In Arthu |                                                               |                |                 |             |                                   |                                |                          |                     |  |  |
| A Console           | in Activ | In Active Employees on (BAS)                                  |                |                 |             |                                   |                                |                          |                     |  |  |
| ¢& Manage Master <  | Sear     | ch by Name/Mobile                                             | e Q S          | earch           |             |                                   |                                |                          | <b>≜</b> Export     |  |  |
| 😐 Manage Device 🧹   | S.No.    | Attendance ID                                                 | Aadhaar Number | Employee Name   | Mobile No.  | Designation                       | Division                       | Office Location          | Detail              |  |  |
| A Monitoring Group  | 1        | 038775                                                        | xxxxxxx 8775   | Shalu Chaudhary | xxxxxx 7073 | Programmer                        | Pension And Pensioners Welfare | Lok Nayak Bhawan         | Ø Detail            |  |  |
|                     | 2        | 433251                                                        | x000000x 3251  | Shilpy Singhal  | xxxxx 3515  | Assistant Programmer (NG)         | Transferred Emp Division       | Transferred Emp Location | ☑ Detail ≓ Transfer |  |  |
| 🗂 Shift Group <     | 3        | 091937                                                        | 20000000 1937  | Girish Chander  | xxxxx 2656  | Team Leader(NG)                   | Transferred Emp Division       | CGO Complex A- Block     | ☑ Detail ≓ Transfer |  |  |
| 😸 Manage Employee 🤇 |          |                                                               |                |                 |             |                                   |                                |                          |                     |  |  |

Figure: 25

### 4. TRANSFER EMPLOYEES

A list of Employees transferred from other organizations can be viewed here.

| Attendance.gov.in   | = |          |               |                     |                        | Back to Employee Corner                      | Englis                 |                                  |                             |                  |  |  |
|---------------------|---|----------|---------------|---------------------|------------------------|----------------------------------------------|------------------------|----------------------------------|-----------------------------|------------------|--|--|
| Bashboard           | Ν | lanag    | ge Employe    | C Transfer Employee |                        | ֎ Home ≥ Manage Employee ≥ Transfer Employee |                        |                                  |                             |                  |  |  |
| All NIC Dashboard   | 5 | Transfor |               |                     |                        |                                              |                        |                                  |                             |                  |  |  |
| A Console           | Ľ | TRUSIE   | Employees on  | (BAS)               |                        |                                              |                        |                                  | Q Search Old Tran           | Isferred Employe |  |  |
| ପ\$ Manage Master < |   | S.No.    | Attendance ID | Aadhaar Number      | Employee Name          | Mobile No.                                   | Designation            | Division                         | Office Location             | Detail           |  |  |
| 😐 Manage Device 🔍   |   | 1        | 820330        | xxxxxxx 0330        | Mahendra Narayan Singh | xxxxxx 9982                                  | Deputy General Manager | NBCC Towers, Bhikaji Cama Place  | DMRC Building, Shastri Park | Process          |  |  |
| Monitoring Group    |   | 2        | 848304        | xxxxxxxx 8304       | Lokesh Singh           | xxxxxx 6807                                  | Programmer             | National Informatics Centre(NIC) | Electronics Niketan         | Process          |  |  |
|                     |   |          |               |                     |                        |                                              |                        |                                  |                             |                  |  |  |

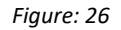

### 5. K.Y.C. FAILED EMPLOYEES

KYC stands for Know Your Customer. It is a process where the identity of the employees is verified before they start marking attendance. The employees whose Name, Date of Birth, Gender and Aadhaar details do not match are listed in KYC Failed Employees list. The Nodal Officer can *edit* employee details by clicking on the Edit button after requesting the employee to give a copy of his Aadhaar.

| Attendance.gov.in      | ≡    |                                                                                             |                   |                   |                 |          |                      |                                    | Back to En | Back to Employee Corner |                    |
|------------------------|------|---------------------------------------------------------------------------------------------|-------------------|-------------------|-----------------|----------|----------------------|------------------------------------|------------|-------------------------|--------------------|
| 🚳 Dashboard            | Mar  | Manage Employee Demographics Failed Employees & Demographics Failed Employee > Demographics |                   |                   |                 |          |                      |                                    |            | aphics Failed Employees |                    |
| All NIC Dashboard      | Dem  | Demographics Failed Employaes on (BAS)                                                      |                   |                   |                 |          |                      |                                    |            |                         |                    |
| 希 Console              |      | ographico r a                                                                               | ind Employe       | (5/10)            |                 |          |                      |                                    |            |                         |                    |
| 🕫 Manage Master 🔇 <    | S    | Search by Name/Mobile Q Search Clear Export                                                 |                   |                   |                 |          |                      |                                    |            |                         |                    |
| 😐 Manage Device 🤇      | S.No | Attendance<br>ID                                                                            | Aadhaar<br>Number | Employee Name     | Mobile<br>No.   | Category | Designation          | Division                           |            | Office Location         | Detail             |
| 🗂 Monitoring Group 🛛 < | 1    | 853800                                                                                      | xxxxxxx<br>9395   | Manju Joshi       | xxxxxx<br>7444  | GOV      | Tradesman-<br>G(Deo) | NIC Cell, Niti Ayog                |            | Yojana Bhawan           | C Detail<br>C Edit |
| 🗂 Shift Group 🛛 <      | 2    | 236324                                                                                      | xxxxxxxx<br>7178  | KEWAL<br>KRISHAN  | xxxxxxx<br>1413 | GOV      | Scientist-F          | Indian Language Technology Support |            | CGO Complex A-<br>Block | C Detail           |
| Manage Employee <      | 3    | 600961                                                                                      | x0000000x<br>7957 | JOYDEEP           | x00000X         | GOV      | Scientist-F          | ETransport MMP                     |            | CGO Complex A-<br>Block | C Detail           |
| 🚔 Reports 🛛 <          |      |                                                                                             | 1001              |                   | 1100            |          |                      |                                    |            |                         | C' Edit            |
| 🗎 Leaves 🗸             | 4    | 502450                                                                                      | 8531              | K R<br>SADANANDAN | 3619            | GOV      | Scientist - E        | GIS And Remote Sensing             |            | CGO Complex A-<br>Block | C Detail           |

Figure: 27

#### 6. SEARCH EMPLOYEE

This functionality helps to search the details of a single Employee by entering Employee Name and attendance id.

| Attendance.gov.in    | =                                   | Employee Corner English V        |
|----------------------|-------------------------------------|----------------------------------|
| a Dashboard          | Employee search                     | Home > Manager Employee > Search |
| All NIC Dashboard    | Employee Name *                     |                                  |
| A Console            | Enter Employee Name                 |                                  |
| 🕫 Manage Master 🛛 <  | Attendence ID * Enter Attendence Id |                                  |
| 교 Manage Device 〈    | Search                              |                                  |
| 🛱 Monitoring Group 🤇 |                                     |                                  |

Figure: 28

### 7. BLOCK EMPLOYEE

Nodal Officers can Block Employee from marking attendance. Enter the Employee Id and click on Block Employee button. On the pop up screen select the reason for blocking-*Retire, Resigned, Expired, Registered Under Incorrect Organization, Armed Forces Personnel posted out of their respective unit and Employees Transfer from other station.* 

| Attendance.gov.in   | =                   | Employee Comer           | English 🔻      |
|---------------------|---------------------|--------------------------|----------------|
| 🍘 Dashboard         | Employee search     | Home > Manage Employee > | Block Employee |
| All NIC Dashboard   | Attendence ID *     |                          |                |
| # Console           | Enter Attendence Id |                          |                |
| 🕫 Manage Master 🛛 < | Search              |                          |                |
|                     |                     |                          |                |

Figure: 29

### 8. VIEW BLOCKED EMPLOYEES

9. ALL EMPLOYEE

The Nodal Officer can view a list of all the Blocked Employees. The employee can be unblocked as well by clicking on the Unblock button.

| Attendance.gov    | vin               | ≡      | Back to Employee Corner English                                        |                |                     |              |                    |                                                   |                         |         |  |
|-------------------|-------------------|--------|------------------------------------------------------------------------|----------------|---------------------|--------------|--------------------|---------------------------------------------------|-------------------------|---------|--|
| B Dashboard       |                   | Mana   | Manage Employee Active Employees & Manage Employee > Blocked Employees |                |                     |              |                    |                                                   |                         |         |  |
| All NIC Dashboard | All NIC Dashboard |        |                                                                        |                |                     |              |                    |                                                   |                         |         |  |
| 🖨 Console         |                   | DIOCKO | u Employees of                                                         | I (DAS)        |                     |              |                    |                                                   |                         |         |  |
| 🕫 Manage Master   | <                 | Sear   | Search by Name/Mobile Q Search Clear Lear                              |                |                     |              |                    |                                                   |                         |         |  |
| □ Manage Device   | <                 | S.No.  | Attendance ID                                                          | Aadhaar Number | Employee Name       | Mobile No.   | Designation        | Division                                          | Office Location         | Action  |  |
| Monitoring Group  | <                 | 1      | 496637                                                                 | хооссоох 5939  | Alka Aggarwal       | xxxxxx 5554  | Scientist F        | NIC Cell, Niti Ayog                               | Yojana Bhawan           | Unblock |  |
| gp                |                   | 2      | 282990                                                                 | x0000000x 4015 | Preeti Jain         | xxxxxx 5570  | Tradesman-G(Deo)   | NHPS, MCTS, NHP, IHIP, MISAG                      | Nirman Bhawan,New Delhi | Unblock |  |
| 💾 Shift Group     | <                 | 3      | 541845                                                                 | x0000000x 0745 | D. A. CHANDEKAR     | XXXXXXX 6686 | Tradesman-G(Deo)   | Ministry Of Statistics & Programme Implementation | Sardar Patel Bhawan     | Unblock |  |
| 嶜 Manage Employee | <                 | 4      | 568750                                                                 | x0000000x 1852 | Vimal Roy           | xxxxxx 4039  | Tradesman-G(Deo)   | Unique Identification Authority Of India (UIDAI)  | Jeevan Bharti Building  | Unblock |  |
| 🚔 Reports         | <                 | 5      | 573808                                                                 | x0000000x 4404 | Dr Brij Bhushan     | xxxxxx 0490  | Scientist F        |                                                   | CGO Complex A- Block    | Unblock |  |
|                   |                   | 6      | 763617                                                                 | x0000000x 3965 | R ARUL MOZHI VARMAN | xxxxxx 1431  | Scientist - E      | Ministry Of Statistics & Programme Implementation | Sardar Patel Bhawan     | Unblock |  |
| 🖰 Leaves          | <                 | 7      | 421529                                                                 | x0000000x 1717 | SHEFALI SUSHIL DASH | x00000x 8528 | Scientist-G        | Information Technology                            | CGO Complex A- Block    | Unblock |  |
| <b>⊀</b> Tours    | <                 | 8      | 526518                                                                 | x0000000x 4494 | A.Saravanambika     | xxxxxx 0809  | Scientist-D        | Financial Analytics Unit                          | Lok Nayak Bhawan        | Unblock |  |
| G Holidays        | <                 | 9      | 798849                                                                 | x0000000x 7948 | LEKH RAJ MALIK      | xxxxxx 3373  | Scientist F        | Ministry Of Health And Family Welfare             | CGO Complex A- Block    | Unblock |  |
|                   |                   | 10     | 737752                                                                 | x0000000x 3518 | Harish Bhatnagar    | xxxxxx 7252  | Tradesman- F (DEO) |                                                   | Shastri Bhawan          | Unblock |  |

Figure: 30

A list of all the employees can be seen by clicking on the '*All Employees'* button. The list shows details such as *Attendance Id, Employee Name, Mobile Number, Designation, Division, Office Location and Status* i.e. if the employee is in Active, New Registration or Blocked

| Attendance.gov.in           | =                        |                                                           |                 |                            |                     |          |                           |                                          | 3ack to Employee Corner           | English 👻    |  |
|-----------------------------|--------------------------|-----------------------------------------------------------|-----------------|----------------------------|---------------------|----------|---------------------------|------------------------------------------|-----------------------------------|--------------|--|
| » Aadhaar Rejected Employee | Mana                     | Manage Employee All Employees All Employees All Employees |                 |                            |                     |          |                           |                                          |                                   |              |  |
| » Aadhaar Verified Employee |                          |                                                           |                 |                            |                     |          |                           |                                          |                                   |              |  |
| » Active Employees          | All Employees on (AEBAS) |                                                           |                 |                            |                     |          |                           |                                          |                                   |              |  |
| Inactive Employees          | Aren                     | Dioyees                                                   | SIT (ALBAS)     |                            |                     |          |                           |                                          |                                   |              |  |
| » Transfer Employees        |                          |                                                           |                 |                            |                     |          |                           |                                          |                                   |              |  |
| » K.Y.C Failed Employees    | Sea                      | rch by Na                                                 | me/Mobile       | Q Search Clear             |                     |          |                           |                                          |                                   | AExport      |  |
| » Search Employee           | S.No.                    | Att.ID                                                    | Employee Name   | Email                      | Mobile              | Category | Designation               | Division                                 | Office Location                   | Status       |  |
| » Block Employee            | 1                        | 703453                                                    | A Dileep Kumar  | dileep6084.nic@gmail.com   | x00000x 4029        | NGOV     | Programmer (NG)           | EOffice Project Division                 | DMRC Building, Shastri Park       | New Ragister |  |
| » View Blocked Employees    | 2                        | 291242                                                    | A P Raju        | ap.raju@nic.in             | x00000x 6720        | BOV      | Tradesman H(Tech)         | General Infrastructure                   | CGO Complex A- Block              | Active       |  |
| » All Employee              | 3                        | 078549                                                    | A. Jenishly     | jenishlythomas@gmail.com   | x00000x 1139        | NGOV     | Programmer (NG)           | NIC Delhi State Unit                     | CGO Complex A- Block              | Active       |  |
| » Nodal Officer Update      | 4                        | 716317                                                    | Aabhas Bhardwaj | aabhas.epri@gmail.com      | x00000x 9044        | NGOV     | Operation Manager(NG)     | Panchayat Raj Informatics                | DMRC Building, Shastri Park       | Active       |  |
|                             | 5                        | 350110                                                    | Aabhas Johar    | CS24.SP-DL@NIC.IN          | xxxxx 9004          | NGOV     | Sr. Network Admin         | Web Hosting And Cloud Computing Services | National Data Center Shastri Park | Active       |  |
| 💼 Reports 🛛 <               | 6                        | 329883                                                    | Aahil Hussain   | aahil.wsd@nic.in           | xxxxxx 1102         | NGOV     | Programmer (NG)           | Awaas Project                            | CGO Complex A- Block              | New Ragister |  |
| 🗂 Leaves 🗸 <                | 7                        | 774531                                                    | Aakanksha Singh | aakankshasingh91@gmail.com | xxxxx 1644          | NGOV     | Assistant Programmer (NG) | Pension And Pensioners Welfare           | Lok Nayak Bhawan                  | Active       |  |
|                             | 8                        | 160877                                                    | Aakash Kumar    | aakash.k@gov.in            | x00000x <b>4345</b> | NGOV     | Sr. Network Admin         | CollabCAD Development Group              | CGO Complex A- Block              | Active       |  |
| ¥ Tours ≺                   | 9                        | 272674                                                    | Aamir Ali Hakim | aamirali05@gmail.com       | x00000x 0059        | NGOV     | Senior Programmer (NG)    | NIC Delhi State Unit                     | CGO Complex A- Block              | Active       |  |
| O Holidays <                | 10                       | 999991                                                    | Aanchal         | aanchal.libran@gmail.com   | x00000x 8853        | NGOV     | Others                    |                                          | CGO Complex A- Block              | Active       |  |

Figure: 31

### 10. NODAL OFFICER UPDATE

Updates from and about the Nodal Officer can be viewed. The Nodal Officer can himself update the screen in case he is handing over the responsibility to someone else. The changes can be done in Nodal Officer Name, Designation, Mobile Number and Nodal Email. Click Submit once the changes are done.

| Attendance.gov.in  | =                                         | Back to Employee Corner English v                                                                                    |  |  |  |  |
|--------------------|-------------------------------------------|----------------------------------------------------------------------------------------------------|--|--|--|--|
| a Dashboard        | Nodal Officer Nodal Officer Update        | Home ⇒ Nodal Officer Detail Update ⇒ Uudate Nodal                                                                    |  |  |  |  |
| All NIC Dashboard  | Organization Name                         | Instructions for updating nodal officer deatils                                                                      |  |  |  |  |
| # Console          | National Informatics Centre (NIC) - MeitY | 1. Enter the Nodal officer name.<br>2. Enter the Nodal officer designation.                                          |  |  |  |  |
|                    | Nodal Officer Name                        | 3. Enter the Nodal officer Mobile.<br>4. Enter the Nodal officer Email Id.                                           |  |  |  |  |
| 📽 Manage Master <  | Dr. Ranjna Nagpal                         | Note:                                                                                                    |  |  |  |  |
| 😐 Manage Device. 🔦 | Designation                               | a. Nodal officer record updated in the nodal register will be represented accordingly in the nodal officer register. |  |  |  |  |
|                    | Scientist-G                               | b. For any other assistance please get in touch with the Helpdesk at 1800 111 555 (Toll tree no.).                   |  |  |  |  |
| Monitoring Group < | Mobile                                    |                                                                                                    |  |  |  |  |
| 🗂 Shift Group 🧹    | 9818899651                                |                                                                                                    |  |  |  |  |
| <b>N N C 1</b>     | Nodal Email                               |                                                                                                    |  |  |  |  |
| Manage Employee <  | ranjna@nic.in                             |                                                                                                    |  |  |  |  |
| 🚔 Reports 🧹        | Submit                                    |                                                                                                    |  |  |  |  |
| 🛱 Leaves <         | SUUTE                                     |                                                                                                    |  |  |  |  |

Figure: 32

#### **Reports**

Various reports such as s Attendance Register, Advance Report, Date wise Attendance and Weakly/Monthly report can be generated for the organization.

1. ATTENDANCE REGISTER

One can get the Attendance Register Report between the date ranges by selecting the office location and division/unit.

| Attendance.gov.in    | =                                    | Employee Corner English 👻                                                                                                    |
|----------------------|--------------------------------------|----------------------------------------------------------------------------------------------------|
| 28 Dashboard         | Attendance Register by Division/Unit | Bashboard > Attendance Register                                                                                                    |
| All NIC Dashboard    |                                      | Instructions for generating the Attendance Register                                                                                                    |
| # Console            | Office Location All Location         | Select the Office Location     Select the Division/Unit     Select Month and Year for which the register has to be generated                                                       |
| ¢\$ Manage Master    | Division/Unit within Organization    | A detex mount and team to immunitie register into the generated.     A Please review the form before submission.  Note:                                                            |
| 🖵 Manage Device <    | - Select Division/Unit -             | <ul> <li>If your Office Location, Division/Unit does not appear, please add Office Location and Division/unit for your<br/>Organization from your Nodal Officers login.</li> </ul> |
| 🛱 Monitoring Group < | Date range:  Select Date             | b. After creating Division/Unit, please ensure employee information is updated accordingly by tagging employees to<br>their correct Division/Unit within the Organization.         |
| 🗂 Shift Group 🛛 <    | Generate Attendance Register         | c. For any other assistance please get in touch with the Helpdesk at 1800 111 555 (Toll free no.).                                                                                 |
| 🖀 Manage Employee <  |                                      |                                                                                                    |

Figure: 33

#### 2. ADVANCE REPORTS

Attendance reports can be generated based on parameters such as- daily, weekly, bimonthly and monthly and the data can be exported in Excel.

| Attendance.gov.in      |                                                                                                    | Employee Corner English 👻                                                                                                    |
|------------------------|----------------------------------------------------------------------------------------------------|----------------------------------------------------------------------------------------------------|
| 🔹 Dashboard            | Attendance Reports advance reports by Division/Unit                                                                                                    | Dashboard = Advance Reports by Division/Unit                                                                                                    |
| All NIC Dashboard      |                                                                                                    | Instructions                                                                                                    |
| 🛪 Console              | Office Location * AllMS Hospital                                                                                                    | 1. Select the name of your Organization<br>2. Select the Office Location<br>3. Select the Division/Unit                                                                                         |
| 😋 Manage Master 🔍 <    | Division/Unit within Organization *                                                                                                    | <ol> <li>Select date duration for which the register has to be generated.</li> <li>Please review the form before submission.</li> </ol>                                                         |
|                        | Administration-I v                                                                                                    | Note:<br>a. If your Office Location, Division/Unit does not appear, please add Office Location and Division/unit for your<br>Organization from your Nodal Officers Ionin                        |
| 🗂 Monitoring Group 🛛 < | Date range:           Image:         Click Here to open catendar                                                                                                    | <ul> <li>b. After creating Division/Unit, please ensure employee information is updated accordingly by tagging employees to<br/>their correct Division/Unit within the Organization.</li> </ul> |
| 🗂 Shift Group 🔍        | ← Apr 2018 → Apr 2018 → FROM TO                                                                                                    | c. For any other assistance please get in touch with the Helpdesk at 1800 111 555 (Toll free no.).                                                                                              |
| 🗃 Manage Employee 🛛 <  | Su         Mo         Tu         We         Th         Fr         Sa         Su         Mo         Tu         We         Th         Fr         Sa           25         26         27         28         29         30         31         25         26         27         28         29         30         31         Apply         Cancel |                                                                                                    |
| 📾 Reports 🗸            | 1 2 3 4 5 6 7 1 2 3 4 5 6 7                                                                                                    |                                                                                                    |
| 📛 Leaves 🔍             | 8 9 10 11 12 13 14 8 9 10 11 12 13 14<br>15 16 17 18 19 20 21 15 16 17 18 19 20 21                                                                                                    |                                                                                                    |
| at Tours <             | 22         23         24         25         26         27         28         22         23         24         25         26         27         28           29         30         1         2         3         4         5         29         30         1         2         3         4         5                                        |                                                                                                    |
|                        |                                                                                                    |                                                                                                    |

| Attendance.gov.in  | =     |                                                                                                    |                                 |                                       |                                            |             |                        |                          |             | Employee C | corner       | English     |
|--------------------|-------|----------------------------------------------------------------------------------------------------|---------------------------------|---------------------------------------|--------------------------------------------|-------------|------------------------|--------------------------|-------------|------------|--------------|-------------|
|                    | Atter | ndance F                                                                                                    | Reports advance rep             |                                       | Dashboard > Advance Reports by DivisionRin |             |                        |                          |             |            |              |             |
|                    | Organ | ization: National Informatics Centre (NIC) - MeitY Office Location: CGO Complex A- Block Division/Unit : Administration-I Date Range : 03/01/2018 - 03/31/2018 |                                 |                                       |                                            |             |                        |                          |             |            |              |             |
|                    | _     |                                                                                                    |                                 |                                       |                                            |             |                        |                          |             |            |              |             |
| 00 Manage Master < | Rep   | ort                                                                                                    |                                 |                                       |                                            |             |                        |                          |             |            |              |             |
| 교 Manage Device 《  |       | Export O Ba                                                                                                    | Name                            | Designation                           | Total Marijan                              | Total Davis | Total Davis Come Affer | Total Davis Galas Batara | Total Maura | hist       | Augenage Bar |             |
| · Manifester Group | No    | Id                                                                                                    | Namo                            | Designation                           | days                                       | Present     | 09:00:00               | 17:30:00                 | Spent       | Closed     | Day          |             |
|                    | 1     | 863698                                                                                                    | Anandhi Ramachandran<br>Saklani | Junior Secretariat Assistant<br>(jsa) | 19                                         | 0           | 0                      | 0                        | 00:00:00    | 0          |              | 📰 Dotaila   |
| Shift Group        | 2     | 451094                                                                                                    | Anju Verma                      | Assistant Section Officer<br>(aso)    | 19                                         | 0           | 0                      | 0                        | 00:00:00    | 0          |              | I Ootails   |
| Manage Employee <  | 3     | 494583                                                                                                    | Jagdish Kumar                   | Junior Secretariat Assistant<br>(jsa) | 19                                         | 21          | 21                     | 7                        | 140:18:00   | 0          | 06:40:51     | III Details |
| Reports <          | 4     | 410971                                                                                                    | Naresh Kumar                    | Multitasking Staff                    | 19                                         | 20          | 14                     | 20                       | 158:03:35   | 0          | 07:54:11     | III Dotailo |
|                    | 5     | 561500                                                                                                    | P.r. Dabral                     | Deputy Director                       | 19                                         | 21          | 6                      | 4                        | 177:26:04   | 0          | 08:26:57     | 🔳 Dotails   |
|                    | 6     | 496821                                                                                                    | Pradeep Kumar                   | Junior Secretariat Assistant<br>(jsa) | 19                                         | 21          | 21                     | 2                        | 165:27:10   | 0          | 07:52:43     | E Dotails   |

Figure: 34(a)

### 3. DATE WISE ATTENDANCE REGISTER

Date wise attendance reports can be generated by the Nodal Officer by selecting the date for which report is sought. The data can be exported in Excel.

### 4. CUSTOMIZED ATTENDANCE REPORTS

Nodal Officers can generate customized reports for different employee categories (Government/Non-Government) in a division/Unit. Employee name, employee code, designation; attendance marked during working days, attendance not closed during working days, average in time, average stay per day, tour/leave and stay during holidays are displayed.

### 5. WEKLY/MONTHLY REPORT

Weekly or Monthly attendance reports can be generated for employees. The user is required to set the date range for the report.

### 6. BAS REPORTS

Attendance Reports can be generated for different attendance portals i.e. for different sates, Delhi Central and Central governments individually as well. The user selects the URL, types the nodal officers email id and password and clicks on submit button. Various report links are available for the user to choose from-

- No. of employees Vis- a- Vis Attendance Hours
- Employee registered but never marked attendance since registration
- No. of employees working less than 4 hrs excluding Saturday, Sunday & holidays
- Employees Date of Birth is null, less than 18 years & greater than 60 years
- Employees coming Sat, Sun & holiday
- Employee Division wise Report
- Date and Time Wise Reports
- Employee Total Stay Hrs, In Time Average & Out Time Average in a month
- Employee Attendance by Attendance Id
- Attendance Report Name Wise
- Attendance Report Designation Wise
- Repeated Late Comers List
- Attendance log of Employee

**NOTE:** The user can click on the Details tab and view the graphical representation of the employees daily in and out time. Clicking on Register allows the user to view the page where the presence, leaves, tours and holidays of the employee can be viewed. The details of his/her work hours can also be seen in terms of inlocation with time, out-location with time, total number of in hours and status can be viewed by clicking on the Details tab.

## 7. B.A.S GRAPHICAL REPORTS

A plethora of graphically represented reports are available for the user. This facilitates better understanding of the facts and figures pertaining to the attendance mechanism.

- Stay Duration
- Error Type Percent
- Employee Name Wise Attendance
- Employee Id Wise Attendance
- Search Employee
- Employee Performance
- Employee Performance
- Device Number Wise Attendance
- Device Type Status
- Device Marking Status
- Attendance Incoming
- Attendance Outgoing
- Employee Marking Attendance in Other Organization
- Employee Marking Attendance
- Attendance Trends
- Error Trends

**NOTE**: For explanation of the reports refer to the User Manual.

#### Leaves

Leaves of the employees can be managed by the Nodal Officer through this functionality.

### 1. ADD LEAVE RECORD

The Nodal Officer has the option of adding the leave record of an employee. He can accept or reject the leave, by clicking on the Cancel button. The system will ask for a confirmation. If confirmed the leave request gets cancelled.

| Attendance.gov.in    | ≡                                   | Back to Employee Corner English 🔻                                                                                                    |
|----------------------|-------------------------------------|----------------------------------------------------------------------------------------------------|
| 🏟 Dashboard          | Leave employee leave record         | Home > Leave > Add Leave                                                                                                    |
| All NIC Dashboard    | Employee Name *                     | Instructions for adding a leave record of an employee                                                                                 |
| # Console            | SUNITA YADAV (000035) *             | 1. Select the name of Employee<br>2. Select Leave type<br>3. Select the DivisionUnit                                                  |
| ପଞ୍ଚ Manage Master < | CL v                                | <ol> <li>Enter the leave start and end date in dd-mm-yyyy format</li> <li>Enter the reason.</li> </ol>                                |
| 😐 Manage Device 🧹    | Leave Category * Fuil Day           | Note:<br>a. Employee leave record added in the leave register will be represented accordingly in the employee attendance<br>register. |
| 🛱 Monitoring Group < | Leave Start Date * Leave End Date * | b. For any other assistance please get in touch with the Helpdesk at 1800 111 555 (Toll free no.).                                    |
| 🛱 Shift Group <      |                                     |                                                                                                    |
| 🗑 Manage Employee 🤇  | Resson<br>travelling                |                                                                                                    |
| 🖻 Reports 🛛 <        | Submit                              |                                                                                                    |
| 🛱 Leaves 🛛 <         |                                     |                                                                                                    |

Figure: 35

### 2. APPROVED LEAVES

The user can view a list of all the already approved leaves. The reason for which leave was requested is mentioned. Nodal Officer has the authority to cancel the leave if it is not availed.

| C Attendance.gov.in    | =      |                                 |                        |                                              |                   |               |                     |                   | Back to Employee Corner                            | Engli              | sh 👻    |
|------------------------|--------|---------------------------------|------------------------|----------------------------------------------|-------------------|---------------|---------------------|-------------------|----------------------------------------------------|--------------------|---------|
| ළු Dashboard           | Lea    | ve employee                     | e leave record         |                                              |                   |               |                     |                   | džis Home >                                        | Leave > Employe    | e Leave |
| All NIC Dashboard      | 8      | earch Employ                    | ee Name                |                                              | Q Searc           | h Clear       |                     |                   |                                                    | <b>≜</b> Export    |         |
| # Console              | SI.no. | Employee Name Organization Name |                        |                                              | Leave<br>Category | Leave<br>Type | Leave Start<br>Date | Leave End<br>Date | Reason                                             | Action             |         |
| OG Manage Master <     | 1      | 203919                          | Amit Kumar             | National Informatics Centre (NIC) -<br>MeitY | Full day          | EL            | 27-04-2018          | 27-04-2018        | Goint to Jammu                                     | ×<br>Cancel        | Edil    |
| Manage Device <        | 2      | 882878                          | Prabir Kumar Mitra     | National Informatics Centre (NIC) -<br>MeitY | Full day          | EL            | 05-03-2018          | 09-03-2018        | Personnel to attend family function at<br>hometown | *<br>Cancel        | Edit    |
| 🗂 Monitoring Group 🛛 < | 3      | 846752                          | BINDHU SREEKESH        | National Informatics Centre (NIC) -          | Full day          | cc            | 05-03-2018          | 16-03-2018        |                                                    | ×                  | Edit    |
| 🗂 Shift Group 🧹        |        |                                 |                        | MeitY                                        |                   |               |                     |                   |                                                    | Cancel             | _       |
| 🖶 Manage Employee 🛛 <  | 4      | 637024                          | Mahendra Pal           | National Informatics Centre (NIC) -<br>MeitY | Full day          | CL            | 01-03-2018          | 05-03-2018        | Visiting Hyderabad                                 | ×<br>Cancel        | Edit    |
| 📾 Reports              | 5      | 607221                          | Alka Gupta             | National Informatics Centre (NIC) - MeitY    | Full day          | CL            | 13-02-2018          | 13-02-2018        | Not feeling well due to fever and cold.            | ×<br>Cancel        | Edit    |
| 🛱 Leaves <             | 6      | 846752                          | BINDHU SREEKESH        | National Informatics Centre (NIC) -<br>MeitY | Full day          | CL            | 17-01-2018          | 19-01-2018        | Personal                                           | ×                  | Edit    |
| r¥ Tours ≺             | 7      | 848004                          | ASHOK DIMRI            | National Informatics Centre (NIC) -          | Full day          | EL            | 15-01-2018          | 19-01-2018        | Going to Dehradun                                  |                    | Edit    |
| Holidays <             |        |                                 |                        | MeitY                                        |                   |               |                     |                   |                                                    | Cancel             |         |
| 🚢 User Manager 🧹 <     | 8      | 701875                          | SHYAM MURLI<br>MANOHAR | National Informatics Centre (NIC) -<br>MeltY | Full day          | CL            | 10-01-2018          | 10-01-2018        | ci personal work                                   | ×<br>Cancel        | Edit    |
| Settings               | 9      | 234896                          | Shailendra Saxena      | National Informatics Centre (NIC) -<br>MeitY | Full day          | CL            | 05-01-2018          | 05-01-2018        | Personal Work                                      | <b>≭</b><br>Cancel | Edit    |
| O Change Deseuverd     |        |                                 |                        |                                              |                   |               |                     |                   |                                                    |                    |         |

Figure: 36

### 3. LEAVE REQUESTS

Fresh leave requests of the employee are reflected in this report. Details of leave request include the employee id, employee name, organization name, leave category, leave type, leave start date, leave end date, reason for leave and the action taken (Accept/Reject) on it can be seen here.

| C Attendance.gov.in | =      | Back to Employee Corner English         |                             |                                              |                                            |                          |               |                     |                   |                                                       |           |        |               |
|---------------------|--------|-----------------------------------------|-----------------------------|----------------------------------------------|--------------------------------------------|--------------------------|---------------|---------------------|-------------------|-------------------------------------------------------|-----------|--------|---------------|
| ø20 Dashboard       | Lea    | AVC employee leave record 🔹 Home - Leav |                             |                                              |                                            |                          |               |                     |                   |                                                       |           |        | mployee Leave |
| All NIC Dashboard   | 5      | Search Emplo                            | oyee Name                   |                                              |                                            | Q Search Clear           |               |                     |                   |                                                       |           |        |               |
| # Console           | SI.no. | Employee<br>Id                          | Employee Name               | Organization Name                            | Division                                   | Leave Cat                | Leave<br>Type | Leave<br>Start Date | Leave<br>End Date | Reason                                                | Action    |        |               |
| 08 Manage Master <  | 1      | 652352                                  | Vivek Mishra                | National Informatics<br>Centre (NIC) - MeitY | CollabCAD ERP CRM                          | Half day -<br>Fore Noon  | CL            | 23-04-<br>2018      | 23-04-<br>2018    | Personal                                              | - Approve | Reject | Edit          |
| I Manage Device <   | 2      | 314573                                  | Shailendra Yadav            | National Informatics<br>Centre (NIC) - MeitY | Network and Security for<br>MHA, MEA, MOIA | Half day -<br>After Noon | CL            | 20-04-<br>2018      | 20-04-<br>2018    | Going Out Station to meet family                      | - Approve | Reject | Edit          |
| Monitoring Group <  | 3      | 365410                                  | MANOJ SINGH NEGI            | National Informatics<br>Centre (NIC) - MeitY | NIC-CERT Division                          | Full day                 | Other         | 17-04-<br>2018      | 17-04-<br>2018    | Compensatory leave for Duty<br>Officer on 18 March    | - Approve | Reject | Edit          |
| 🗂 Shift Group 🤇     | 4      | 152909                                  | AJAY PRAKASH<br>VISHWAKARMA | National Informatics<br>Centre (NIC) - MeitY | Network and Security for<br>MHA, MEA, MOIA | Full day                 | EL.           | 16-04-<br>2018      | 20-04-<br>2018    | home town visit                                       | 🖌 Approve | Reject | Edit          |
| Manage Employee <   | 0      | 632385                                  | Atul Rastogi                | National Informatics<br>Centre (NIC) - MeitY | Food and Consumer Affairs<br>Infosys       | Full day                 | Other         | 09-04-<br>2018      | 09-04-<br>2018    | Compensatory leave for NIC night<br>duty on 08-Apr-20 | 🖌 Approve | Reject | Edit          |
| 📾 Reports 🤇         | 6      | 472838                                  | Achintya Gupta              | National Informatics<br>Centre (NIC) - MeitY | Food and Consumer Affairs<br>Infosys       | Full day                 | EL            | 05-04-<br>2018      | 05-04-<br>2018    | unavoidable work                                      | Approve   | Reject | Edit          |
| 🗂 Leaves 🤇          | 7      | 472838                                  | Achintya Gupta              | National Informatics<br>Centre (NIC) - MeitY | Food and Consumer Affairs<br>Infosys       | Full day                 | CL            | 28-03-<br>2018      | 28-03-<br>2018    | un avoidable work                                     | Approve   | Reject | Edit          |
| and Tours <         | 8      | 933787                                  | DINESH CHANDRA              | National Informatics<br>Centre (NIC) - MeitY | Minority Affairs                           | Half day -<br>After Noon | CL            | 28-03-<br>2018      | 28-03-<br>2018    | To visit native place during<br>holidays 29th march t | ✓ Approve | Reject | Edit          |
| Holidays <          | 9      | 632385                                  | Atul Rastogi                | National Informatics<br>Centre (NIC) - MeitY | Food and Consumer Affairs<br>Infosys       | Full day                 | Other         | 26-03-<br>2018      | 26-03-<br>2018    | Official Tour to IGMRI Hapur for<br>launching of webs | ✓ Approve | Reject | Edit          |
| 🛎 User Manager 🤇 🤇  | 10     | 637024                                  | Mahendra Pal                | National Informatics<br>Centre (NIC) - MeitY | Vice President Secretariat                 | Full day                 | CL            | 26-03-<br>2018      | 26-03-<br>2018    | Pain in Knee                                          | - Approve | Reject | Edit          |

Figure: 37

## Tours

Employees on tours have to be accounted for, so that they are not considered absent. This can be done through this functionality.

- 1. ADD TOURS
  - To add the tour of an employee into the records

| Attendance.gov.in      | =                         |               |   | Back to Employee Corner English                                                                                        |
|------------------------|---------------------------|---------------|---|----------------------------------------------------------------------------------------------------|
| ab Dashboard           | Tour employee tour record |               |   | #b Home > Tour > Add 1                                                                                                 |
| All NIC Dashboard      | Employee Name *           |               |   | Instructions for adding a leave record of an employee                                                                  |
| # Console              | - Select Employee Name -  |               | • | 1. Select the name of Employee<br>2. Enter the tour start and end date in dd-mm-yyyy format<br>3. Enter the reason.    |
| ©© Manage Master <     | - Select -                |               | • | Note:<br>a. Employee tour record added in the tour register will be represented accordingly in the employee attendance |
| 😐 Manage Device 🛛 🗧    | Tour Start Date           | Tour End Date |   | register.                                                                                                    |
| 🗂 Monitoring Group 🛛 < | Tour Date                 | Time Period * |   | 5. For any order assistance presses get in ouch man are responsed in 1999 Th 200 (for new not).                        |
| 🗂 Shift Group 🧹        | Select Tour Date          | After Noon    | ٠ |                                                                                                    |
| Manage Employee <      | Reason                    |               |   |                                                                                                    |
| 📾 Reports 🔹 🤇          | Cubwill                   |               |   |                                                                                                    |
| 🗂 Leaves 🤟 🤇           | Submit                    |               |   |                                                                                                    |

Figure: 38

## 2. APPROVED TOURS

To get approved tour details of an employee.

| Attendance.gov.in     | =      |              |                    |                                           |                 |               |                      | Back to Employee Corner                            | En              | alish 👻     |
|-----------------------|--------|--------------|--------------------|-------------------------------------------|-----------------|---------------|----------------------|----------------------------------------------------|-----------------|-------------|
| an Dashboard          | Tour   | employee tou | r record           |                                           |                 |               |                      | ab Hor                                             | ne > Tour > Emp | ployee Tour |
|                       | Se     | arch Employe | e Name             |                                           | Q Search        | Clear         |                      |                                                    | ≜Ехро           | et          |
|                       | SI.no. | Employee Id  | Employee Name      | Organization Name                         | Tour Start Date | Tour End Date | Tour Category        | Reason                                             | Action          |             |
| Ø\$ Manage Master <   | 1      | 704549       | Lissy George       | National Informatics Centre (NIC) - MeitY | 23-04-2018      | 26-04-2018    | Full day             | IWAI-Kochi eOffice Training                        | × Cancel        | Edit        |
| A Manage Device <     | 2      | 376550       | Pawan Kumar        | National Informatics Centre (NIC) - MeitY | 04-04-2018      | 04-04-2018    | Full day             | conference at IB                                   | * Cancel        | Edit        |
|                       | 3      | 882878       | Prabir Kumar Mitra | National Informatics Centre (NIC) - MeitY | 22-03-2018      | 28-03-2018    | Full day             | 5 Days Non-Residential training at IIT, Delhi      | × Cancel        | Edit        |
| Monitoring Group      | 4      | 234896       | Shailendra Saxena  | National Informatics Centre (NIC) - MeitY | 27-02-2018      | 27-02-2018    | Full day             | Official Visit to Lucknow                          | ¥ Cancel        | Edit        |
| 🗂 Shift Group 🤇       | 5      | 848004       | ASHOK DIMRI        | National Informatics Centre (NIC) - MeitY | 16-02-2018      | 21-02-2018    | Full day             | Tour to Mysore for PM conference                   | × Cancel        | Edit        |
| 嶜 Manage Employee 🛛 < | 6      | 526011       | Sangeeta Aggarwal  | National Informatics Centre (NIC) - MeitY | 12-02-2018      | 14-02-2018    | Full day             | Rgd. Meeting of Scientific Advisory Committe (SAC) | * Cancel        | Edit        |
| 🛍 Reports 🛛 <         | 7      | 241445       | Vipin Kumar Gupta  | National Informatics Centre (NIC) - MeitY | 02-02-2018      | 02-02-2018    | Full day             | one day PFMS training at INGAF near IIT Delhi      | * Cancel        | Edit        |
|                       | 8      | 241445       | Vipin Kumar Gupta  | National Informatics Centre (NIC) - MeitY | 25-01-2018      | 25-01-2018    | Full day - Fore Noon | NIC Faridabad District Center for clearance of old | 🗙 Cancel        | Edit        |
|                       | 9      | 846752       | BINDHU SREEKESH    | National Informatics Centre (NIC) - MeitY | 22-01-2018      | 23-01-2018    | Full day             | TEGRI Meeting                                      | * Cancel        | Edit        |
| Holidays <            | 10     | 910344       | R Vijay Raghavan   | National Informatics Centre (NIC) - MeitY | 04-01-2018      | 05-01-2018    | Full day             | Going to Mumbai for IT Committee Meeting of the O/ | 🔀 Cancel        | Edit        |

Figure: 39

## 3. TOUR REQUESTS

## To get the Tour Request details of an Employee

| C Attendance.gov.in    | =      |                |                      |                                           |                 |               | Back to E                                          | nployee Corner |        | English 👻 |
|------------------------|--------|----------------|----------------------|-------------------------------------------|-----------------|---------------|----------------------------------------------------|----------------|--------|-----------|
| øð Dashboard           | Tour   | employee tou   | r record             |                                           |                 | ø2e Ho        | me > Tour >                                        | Employee Tour  |        |           |
| All NIC Dashboard      | Se     | earch Employee | e Name               |                                           | Q Search        | Clear         |                                                    |                |        |           |
| 🐗 Console              | SI.no. | Employee Id    | Employee Name        | Organization Name                         | Tour Start Date | Tour End Date | Reason                                             | Action         |        |           |
| Øg Manage Master <     | 1      | 807911         | SHAMBHU KUMAR        | National Informatics Centre (NIC) - MeitY | 25-04-2018      | 28-04-2018    | FRRO COnference                                    | ✓ Approve      | Reject | Edit      |
| 교 Manage Device 〈      | 2      | 132203         | Praveen Chandra Dhar | National Informatics Centre (NIC) - MeitY | 12-04-2018      | 13-04-2018    | Official tour to chennai                           | ✓ Approve      | Reject | Edit      |
| 🗂 Monitoring Group 🛛 < | 3      | 723874         | Dr. Prem Kumar       | National Informatics Centre (NIC) - MeitY | 04-04-2018      | 04-04-2018    | Participation in Conference of the Chief Informati | 🗸 Approve      | Reject | Edit      |
| M Shift Group          | 4      | 844590         | Ashutosh Rai         | National Informatics Centre (NIC) - MeitY | 04-04-2018      | 04-04-2018    | Conference of CISO's regarding cyber security      | ✓ Approve      | Reject | Edit      |
| Managa Employee        | 5      | 728061         | Hari Om Mishra       | National Informatics Centre (NIC) - MeitY | 01-04-2018      | 10-04-2018    | TEsting                                            | ✓ Approve      | Reject | Edit      |
| Manage Employee        | 6      | 376550         | Pawan Kumar          | National Informatics Centre (NIC) - MeitY | 21-03-2018      | 22-03-2018    | Testing of Tour Module                             | ✓ Approve      | Reject | Edit      |
| 📾 Reports 🛛 <          | 7      | 132203         | Praveen Chandra Dhar | National Informatics Centre (NIC) - MeitY | 12-03-2018      | 13-03-2018    | Official tour to Mumbai(Gartner Event)             | ✓ Approve      | Reject | Edit      |
| 🗂 Leaves 🗸 <           | 8      | 882878         | Prabir Kumar Mitra   | National Informatics Centre (NIC) - MeitY | 26-02-2018      | 02-03-2018    | 5 days non residential Training at IIT-Delhi nomin | ✓ Approve      | Reject | Edit      |
| X Tours ≺              | 9      | 241445         | Vipin Kumar Gupta    | National Informatics Centre (NIC) - MeitY | 21-02-2018      | 21-02-2018    | Hald day Cloud Orientation Porgram at NDC Shashtri | ✓ Approve      | Reject | Edit      |
| Holidays <             | 10     | 236324         | KEWAL KRISHAN        | National Informatics Centre (NIC) - MeitY | 08-02-2018      | 10-02-2018    | Rajbhasha Sammelan at Varanasi                     | 🗸 Approve      | Reject | Edit      |

Figure: 40

# **Holidays**

This functionality helps to add holidays in the records.

1. ADD HOLIDAYS

Nodal Officer is authorized to add holidays in the system, if they are not already added or have been declared later.

| Attendance.gov.in      | ≡                   | Back to Employee Corner English 🔻                                                                                                    |
|------------------------|---------------------|----------------------------------------------------------------------------------------------------|
| Bashboard              | Holiday add holiday | 🚯 Home > Add Holiday                                                                                                    |
| All NIC Dashboard      |                     |                                                                                                    |
| # Console              | Holiday Date        | Instructions to Add Holiday Information. 1 Select Holiday Category                                                                              |
| ¢\$ Manage Master 〈    | Holiday Name        | 2. For holidary category of Other Holiday, Select Organization Name from the dropdown list.     3. Enter Holiday Date     4. Enter Holiday Date |
| 🖵 Manage Device 🛛 <    | Holiday             | 5. Enter Holiday Description.<br>Note:                                                                                                    |
| 🗂 Monitoring Group 🛛 < | Description *       | a. For any other assistance please get in touch with the Helpdesk at 1800 111 555 (Toil free no.).                                              |
| 🛱 Shift Group <        | Submit              |                                                                                                    |
| 嶜 Manage Employee 🤇    |                     |                                                                                                    |

Figure: 41

### **User Manager**

The Nodal Officer admin roles and adding a new user as a new Admin can be managed from here.

1. ADD USER

A new user can be added by the Nodal Officer.

| Attendance.gov.in    | =                   | Back to Employee Corner English 🔻 |
|----------------------|---------------------|-----------------------------------|
| 🍘 Dashboard          | Add User            | a& Home ⇒ Manage User ⇒ Add User  |
| All NIC Dashboard    | Username *          |                                   |
| # Console            | Enter Username      |                                   |
| Ø6 Manage Master <   | Email * Enter Email |                                   |
| 😐 Manage Device 🗸    | User Type *         |                                   |
| 🗂 Monitoring Group 🗸 | Select Type *       |                                   |
| 🛱 Shift Group 🤇      | Submit              |                                   |

Figure: 42

### 2. VIEW NODAL ADMIN

User can view a list of all the Nodal Admin here along with the last IP address and last login time and date.

| Attendance.gov.in     | ≡      |                                                                     |                  |              |                     |            |              |                  | 1 aebastest - |  |  |
|-----------------------|--------|---------------------------------------------------------------------|------------------|--------------|---------------------|------------|--------------|------------------|---------------|--|--|
| 🕸 Dashboard           | Regist | istered Users Nodal Admin 💩 Home > Dashboard > Console > Registered |                  |              |                     |            |              |                  |               |  |  |
| All NIC Dashboard     |        |                                                                     |                  |              |                     |            |              |                  |               |  |  |
| # Console             | Sei    | arch Username                                                       |                  |              | Q Search Cl         | ear        |              |                  |               |  |  |
| o\$ Manage Master <   | Sno    | Username                                                            | Email            | Last IP      | Last Login          | Action     |              |                  |               |  |  |
| Manage Device         | 1      | aebastest                                                           | kh****@gmail.com | 10.1.13.87   | 2018-05-02 11:48:30 | Deactivate | C Edit Email | Reset Password   | O Delete      |  |  |
| 🛱 Monitoring Group <  | 2      | nicstate                                                            | ak****@gov.in    | 10.128.68.39 | 2018-04-12 13:12:15 | Deactivate | C Edit Email | Reset Password   | S Delete      |  |  |
| 🗂 Shift Group 🛛 <     | 3      | rajesh_saxena                                                       | ra****@nic.in    | 10.25.97.69  | 2018-03-07 12:38:01 | Deactivate | C Edit Email | C Reset Password | O Delete      |  |  |
| 📽 Manage Employee 🛛 < | 4      | dgnic                                                               | ne****@nic.in    | 10.1.9.25    | 2017-11-27 15:19:24 | Deactivate | C Edit Email | Reset Password   | O Delete      |  |  |
| Reports <             | 5      | nic                                                                 | ra****@nic.in    | 10.1.12.72   | 2014-09-18 12:33:19 | Deactivate | C Edit Email | Reset Password   | O Delete      |  |  |
| 🛱 Leaves 🗸 🤇          |        |                                                                     |                  |              |                     |            |              |                  |               |  |  |

Figure: 43

### 3. VIEW NODAL REPORT VIEWER

A list of all the Nodal Report Viewer along with the last IP address and last login time and date can be viewed. The nodal report viewer can be deactivated and in addition his email id and password can be reset through this screen. The Nodal Report Viewer can also be deleted.

| Attendance.gov.in   | ≡     |                 |                         |             |                     |            |              |                      | 1 aebastest 🗸              |
|---------------------|-------|-----------------|-------------------------|-------------|---------------------|------------|--------------|----------------------|----------------------------|
| 🔹 Dashboard         | Regis | tered Users No  | dal Admin Report Viewer |             |                     |            |              | 🏶 Home > Dashboard > | Console > Registered Users |
| All NIC Dashboard   |       |                 |                         |             |                     |            |              |                      |                            |
| A Console           | S     | earch Username  |                         |             | Q Search            | Clear      |              |                      |                            |
| ¢\$ Manage Master < | Sno   | Username        | Email                   | Last IP     | Last Login          | Action     |              |                      |                            |
| ☐ Manage Device <   | 1     | vsn_nodalviewer | va****@nic.in           | 10.153.7.61 | 2015-05-11 12:20:47 | Deactivate | C Edit Email | Reset Password       | S Delete                   |
| Monitoring Group <  | 2     | Ir_malik        | dh****@gmail.com        | 10.1.13.224 | 0000-00-00 00:00:00 | Deactivate | C Edit Email | Reset Password       | O Delete                   |
| 🗂 Shift Group <     |       |                 |                         |             |                     |            |              |                      |                            |
|                     | _     |                 |                         |             |                     |            |              |                      |                            |

Figure: 44

#### **Settings**

Nodal Officer can *Activate* or *Deactivate* the daily SMS and Email service using this functionality. He may want to send SMS or Email or both related to attendance marked. This can be done by clicking on the *Add New* button, entering the *Name, Email Id and Mobile Number* of the concerned person. Select if *SMS and Emails* have to be sent and if the services have to be *Enabled* or *Disabled*.

| Attendance.gov.in    | =                                         |                                            | Back to Employee Corner | English 🔻         |
|----------------------|-------------------------------------------|--------------------------------------------|-------------------------|-------------------|
| 🙆 Dashboard          | Settings                                  |                                            | é                       | B Home > Settings |
| All NIC Dashboard    | Hi aebastest!                             |                                            | Attendance Summar       | y by Mail/SMS     |
| # Console            | Your Current Daily SMS Service is Active. | Your Current Daily Email Service is Active |                         |                   |
| ¢\$ Manage Master <  | Click below icon to change your status.   | Click below icon to change your status.    |                         |                   |
| 😐 Manage Device 🛛 <  | Daily SMS                                 | Daily Email                                |                         |                   |
| 🗂 Monitoring Group 🧹 |                                           |                                            |                         |                   |

Figure: 45

#### **Change Passwords**

The Nodal Officer can reset his Password by entering the *Old Password* and then the new one. Confirm the new password. Click on *Submit*.

Ensure logging out after completing all activities.